波形解析ユニット DWA-30 取扱説明書

| Praamio mareno manante and<br>Praamio mareno manante and<br>Praamio mareno manante and<br>Praamio mareno mareno manante and<br>Praamio mareno mareno manante and<br>Praemo mareno mareno ma |  |
|----------------------------------------------------------------------------------------------------|--|
|                                                                                                    |  |

このたびは、DWA-30をお買い上げいただき誠にありがとうございます。

本製品の性能を十分に発揮させてお使いいただくために、この取扱説明書を よくお読みになり、正しくお使いください。 特に、ご使用の前に「注意事項」を必ずお読みください。 なお、この取扱説明書は、いつでも見られる場所に大切に保管してください。

※お使いのPDFビュアーソフトによっては、ページ内リンクなどすべての機能 を利用できない場合があります。Adobe社のAcrobat Readerを推奨します。

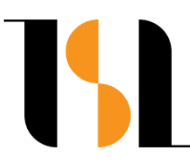

# **Total Solution Laboratory**

【特徴】

- DWA-30は100MHzサンプリングのADコンバータを搭載した電圧波形解析ユニットです。
- フォトダイオード信号の入力など、パワーメータとしての使用を想定して構成されています。
- サンプリング時間は、10ns/100ns/1us/10usの4種類から選択できます。
- ●入力電圧は0±1Vで、12bitのデジタル値に変換します。
- 測定結果は、LCD画面上にピーク値・平均値・実効値・時間積値として全てを同時に表示します。
- また測定結果はあらかじめ設定された判定値に対しての判定が行われ、結果をLCD画面に表示し 外部出力端子にも詳細な判定結果をリアルタイムで出力します。
- 測定動作モードは、マニュアル操作から信号トリガーモードまで6種類を搭載。
- 測定開始条件として、入力信号レベルの閾値設定やトリガー点からのディレイ設定が可能です。
- さらに、測定範囲を指定する測定スパンや最初の信号だけを測定するワンショット機能も装備しています。
- LCD画面には波形トレース機能を設け、入力信号の様子を観測することができます。

波形トレースは、拡大表示・表示位置変更の操作が可能です。

● パソコン等からの遠隔設定または測定データの読み込みが可能な通信ポートを装備しています。

# 【重要】

● DWA-30は通常のオシロスコープに似た機能を有していますが万能ではありません。

信号レベルや時間設定に関しては、事前にオシロスコープ等で確認し設定をすることをお薦めします。

● DWA-30と一緒に使用する測定器類の電源GNDに関しては、DWA-30に影響を与えるような不要なGND ループが発生しないように環境を整えて下さい。

1

# 【注意事項】

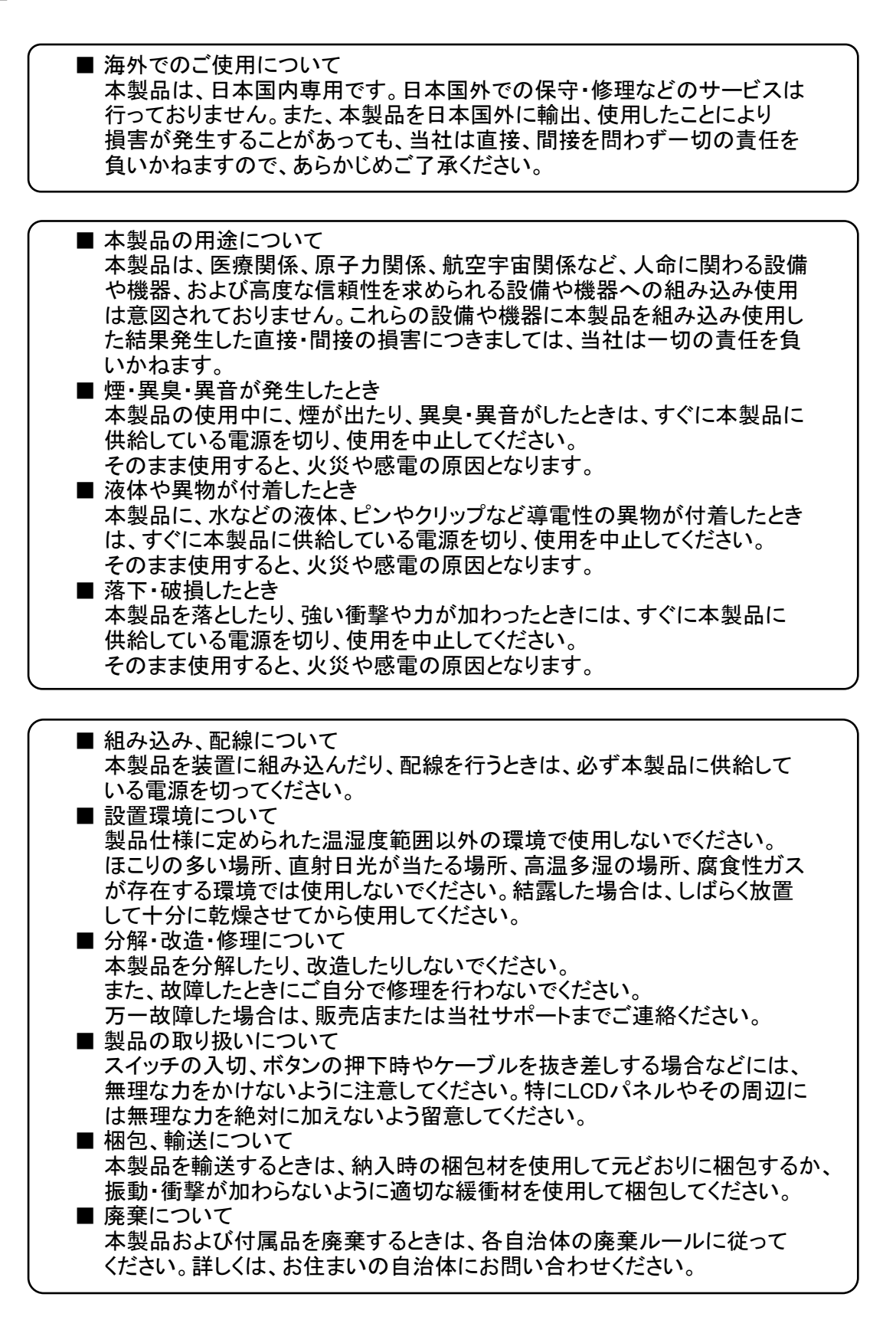

| 【目次】 |            |    |                                                                        |                                                                                   |                              | ページ                                                                        |
|------|------------|----|------------------------------------------------------------------------|-----------------------------------------------------------------------------------|------------------------------|----------------------------------------------------------------------------|
|      | 特徴         |    |                                                                        | - · - · - · - · - · - · - · - · - · -                                             |                              | <u>1</u>                                                                   |
|      | 重要         |    | - · - · - · - · - · - · ·                                              | - · - · - · - · - · - · - · - · - · - ·                                           |                              | <u>1</u>                                                                   |
|      | 注意事項       |    |                                                                        | - · - · - · - · - · - · - · - · - · -                                             |                              | <u>2</u>                                                                   |
|      | 目次         |    |                                                                        | - · - · - · - · - · - · - · - · -                                                 |                              | <u>3</u>                                                                   |
|      | 本体各部の説明    |    |                                                                        | - · - · - · - · - · - · - · - · -                                                 |                              | <u>4</u>                                                                   |
|      | 画面説明       |    | 測定画面<br>設定画面                                                           |                                                                                   |                              | <u>5</u><br>6                                                              |
|      | ブロック図      |    |                                                                        |                                                                                   |                              | <u>7</u>                                                                   |
|      | 入力信号と画面内測  | 定値 | 入力信号レベ<br>測定時の入力<br>画面内の測定                                             | ジル<br>」信号について<br>E値について                                                           |                              | <u>8</u><br>8<br>8                                                         |
|      | 測定概要       |    | トリガー・測定                                                                | 記動条件                                                                              |                              | <u>9</u>                                                                   |
|      |            |    | ティレイ<br>波形トレース(<br>測定スパン<br>トレース画面(<br>波形トレース(<br>トレース画面(              | (M•TRC、C•TRC、<br>(M•TRC、C•TRC、<br>(SIG•T、SIG•R)<br>(SIG•T、SIG•R)                  | S•TRG、N•TRG)<br>S•TRG、N•TRG) | 9<br>9<br>10<br>10<br>10<br>11                                             |
|      | 測定動作モード    |    | マニュアル・ト<br>コンスタント・ト<br>シングル・トリ<br>ノーマル・トリ:<br>シグナル・トリ<br>シグナル・トリ       | レース(M・TRC)<br>トレース(C・TRC)<br>ガー(S・TRG)<br>ガー(N・TRG)<br>リガー(SIG・T)<br>リガー・リピート(SIG | G•R)                         | <u>12</u><br><u>12</u><br><u>13</u><br><u>13</u><br><u>13</u><br><u>14</u> |
|      | 動作モードの外部出  | カ  | 動作モードの                                                                 | 観測                                                                                |                              | <u>14</u>                                                                  |
|      | 外部トリガー     |    | アクティブエッ                                                                | ジの切り替え                                                                            |                              | <u>15</u>                                                                  |
|      | トリガー信号の外部と | 出力 | トリガー信号の                                                                | の観測                                                                               |                              | <u>15</u>                                                                  |
|      | 測定条件       |    | サンプリング8<br>ディレイ時間の<br>測定スパンの<br>ワンショット機<br>信号極性の排<br>トレース画面の<br>レベル閾値の | 時間設定<br>の設定<br>9設定<br>能<br>指定<br>のレンジ切替<br>9設定                                    |                              | <u>16</u><br><u>17</u><br><u>17</u><br><u>18</u><br><u>19</u><br><u>20</u> |
|      | 数値測定に関して   |    | ピーク値、平均                                                                | 均值、実効値、時間                                                                         | 間積値 -·-·                     | <u>21</u>                                                                  |
|      | 判定機能       |    | 判定の種類を<br>判定値の設定<br>判定値の設定<br>判定結果(LC<br>判定結果(出)<br>判定結果(フロ            | 会設定<br>E(概略)<br>E(群細)<br>D画面内)<br>カビット・フォーマッ<br>コント端子出力)                          | <br><br>小設定)                 | 22<br>22<br>23<br>24<br>25<br>25                                           |
|      | トレース画面     |    | 表示の説明<br>トレース画面(<br>トレース画面(                                            | の操作(表示倍率)<br>の操作(表示位置)                                                            | )                            | <u>26</u><br><u>26</u><br><u>27</u>                                        |
|      | トレース画面例    |    | x1~x256                                                                |                                                                                   |                              | <u>28</u>                                                                  |
|      | スペック       |    |                                                                        | - · - · - · - · - · - · - · - · -                                                 |                              | <u>30</u>                                                                  |
|      | その他        |    | 通信機能                                                                   | - · - · - · - · - · - · - · - · -                                                 |                              | <u>31</u>                                                                  |
|      | 参考         |    | 電源ケーブル                                                                 | の作成について                                                                           |                              | <u>31</u>                                                                  |
|      | 製品保証       |    |                                                                        | - · - · - · - · - · - · - · - · -                                                 |                              | <u>32</u>                                                                  |
|      | 変更履歴       |    |                                                                        |                                                                                   |                              | <u>32</u>                                                                  |

31 ページ

# 【本体各部の説明】

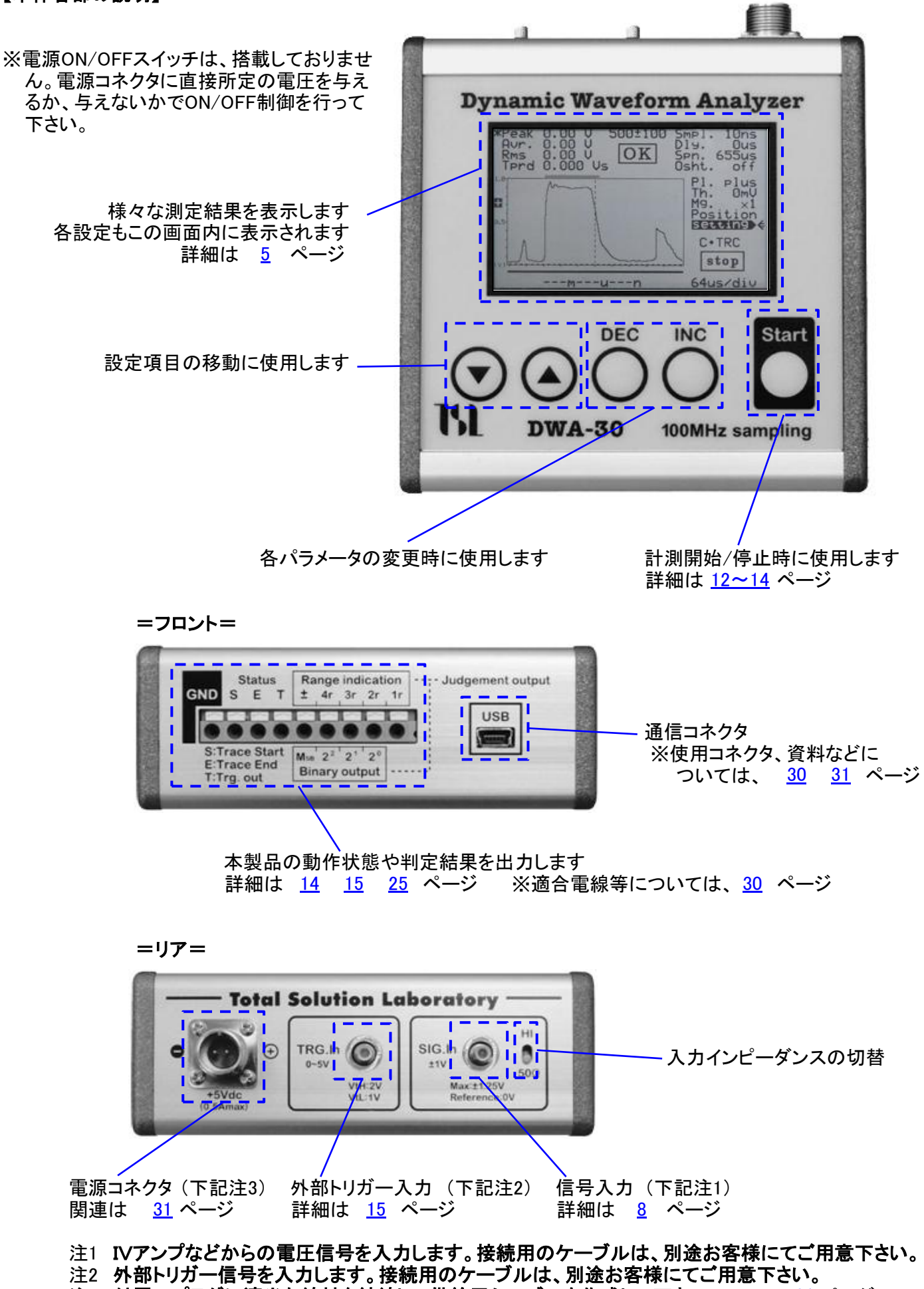

Page 4

注3 付属のプラグに適当な線材を結線して供給用ケーブルを作成して下さい。

### 【画面説明】 測定画面

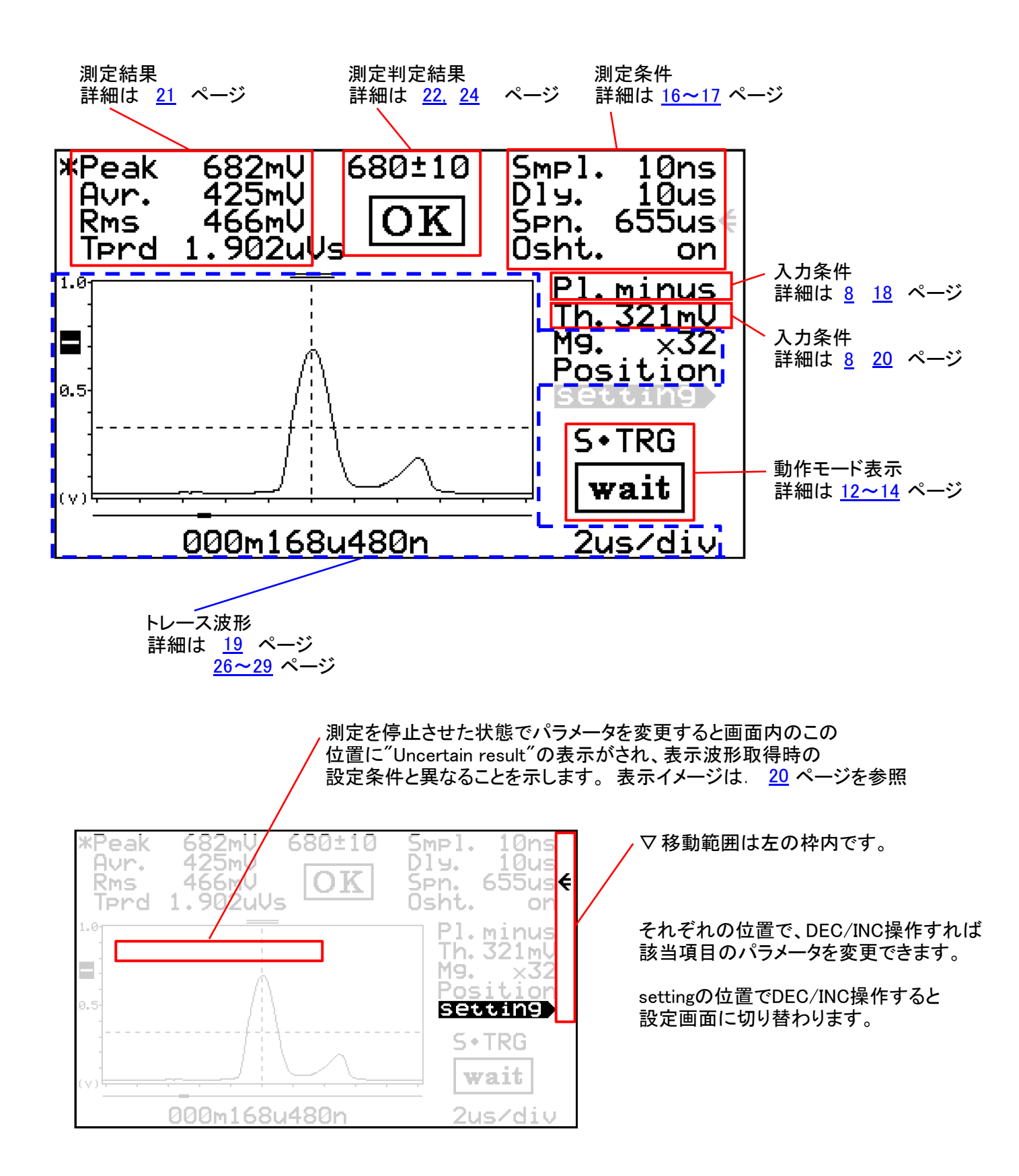

## 注1 各種パラメーターの設定状態は記憶されますが、波形データは記憶されません。

【画面説明】 設定画面

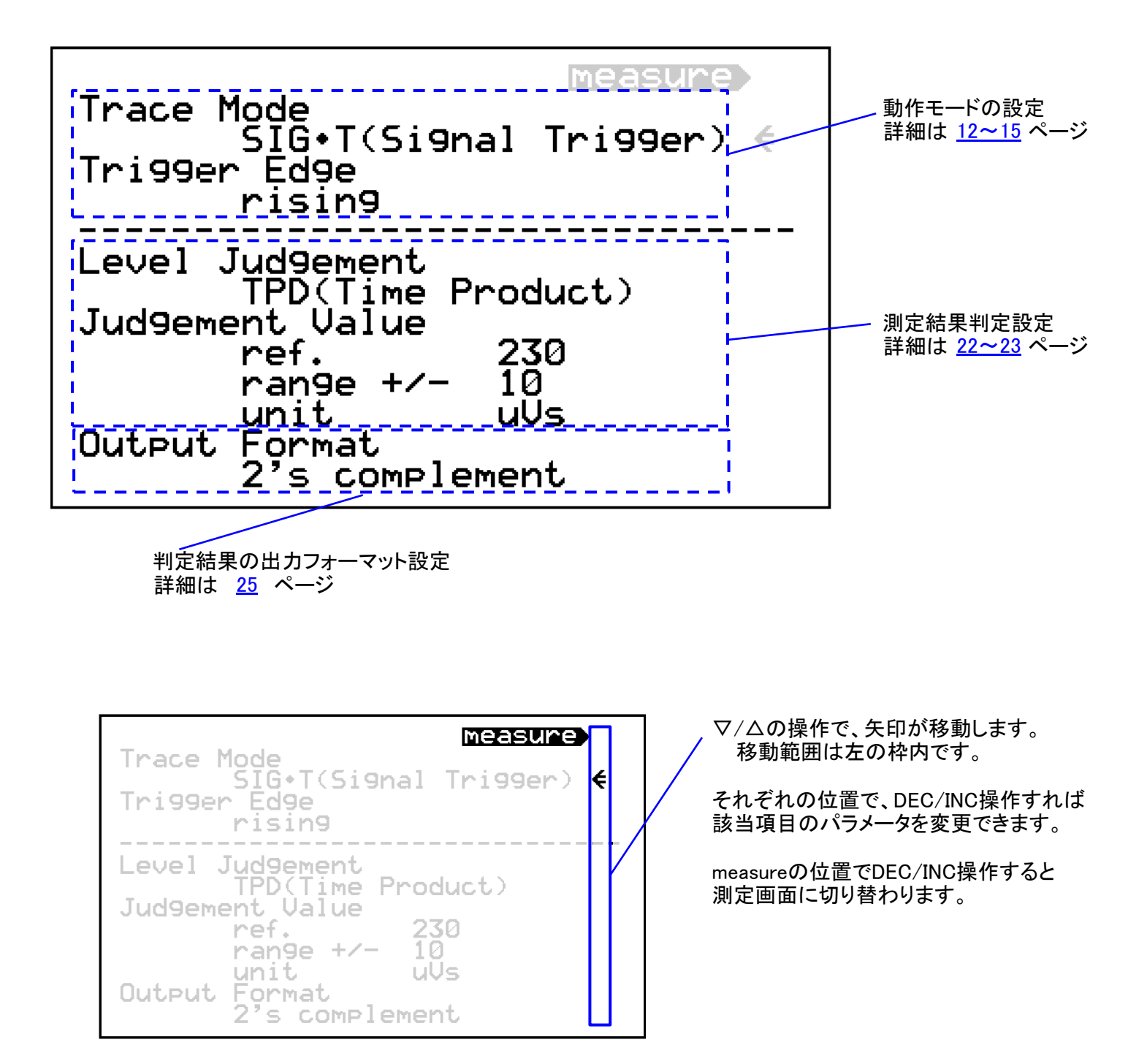

# 【ブロック図】

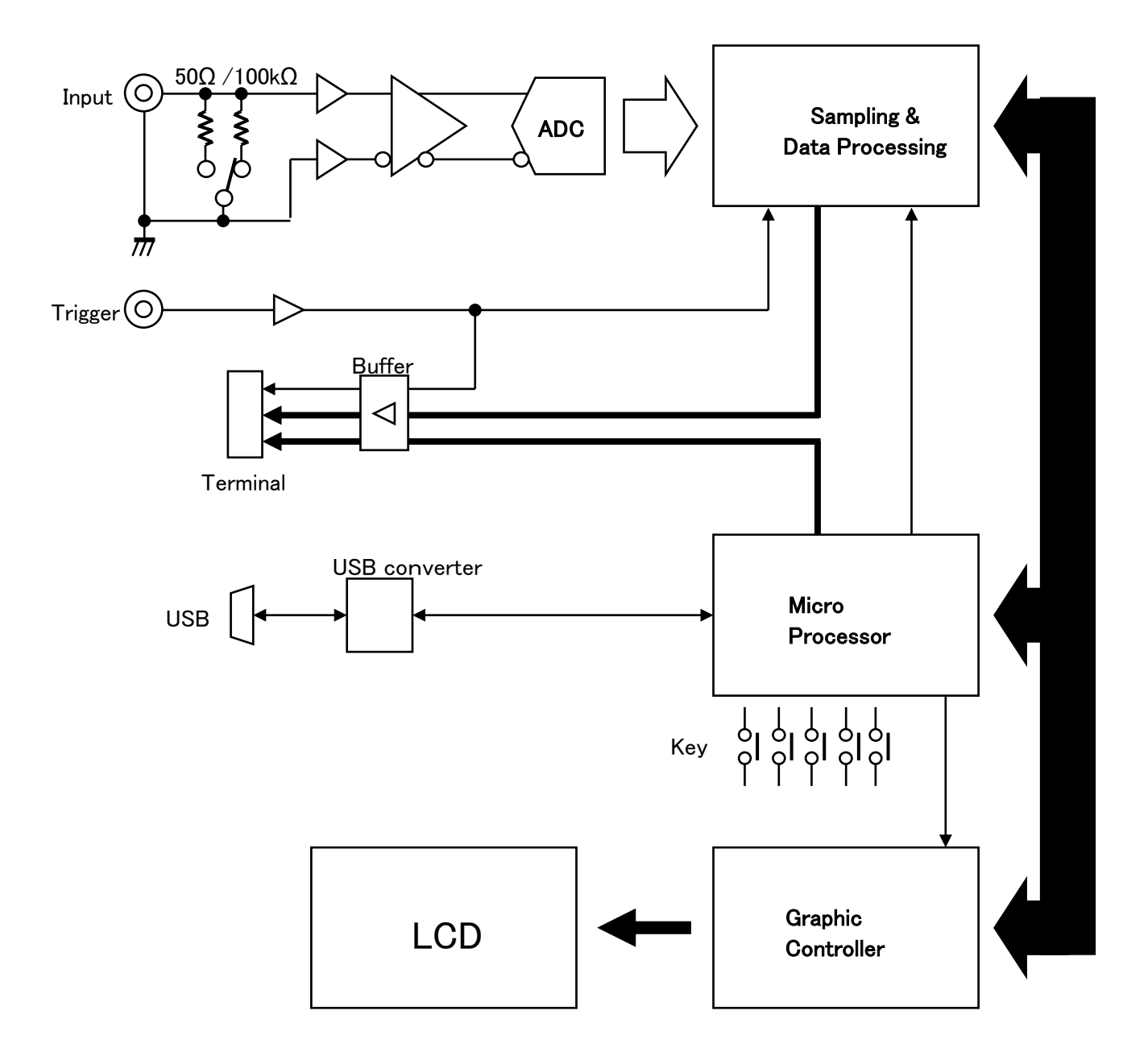

## 【入力信号と画面内測定値】

● 入力信号レベル

測定可能な入力信号は0±1Vの範囲です。 0±1.25Vまで入力可能(下記注1)

入力インピーダンスは50Ω /100kΩ を切替 できます。(リアパネルの切替SWで操作)

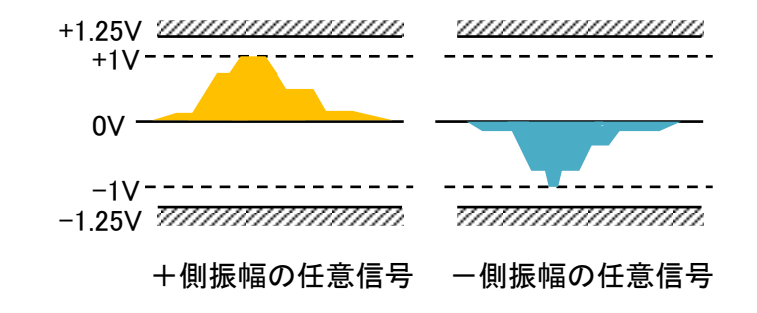

注1 入力信号は、規定されている±1.25Vを越えないようにしてください。

● 測定時の入力信号について

測定は、選択された正負どちらかの振幅に対して行われます。 両極側の信号を同時に測定することはできません。

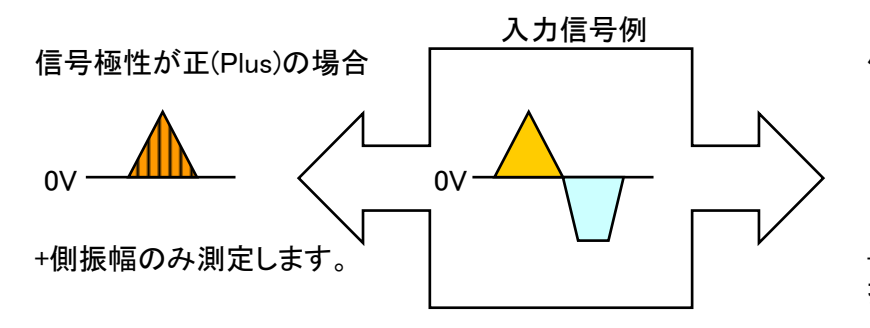

信号極性が負(Minus)の場合

ー側振幅のみ測定し、正(Plus)側に 折り返したイメージで測定します

● 画面内の測定値について

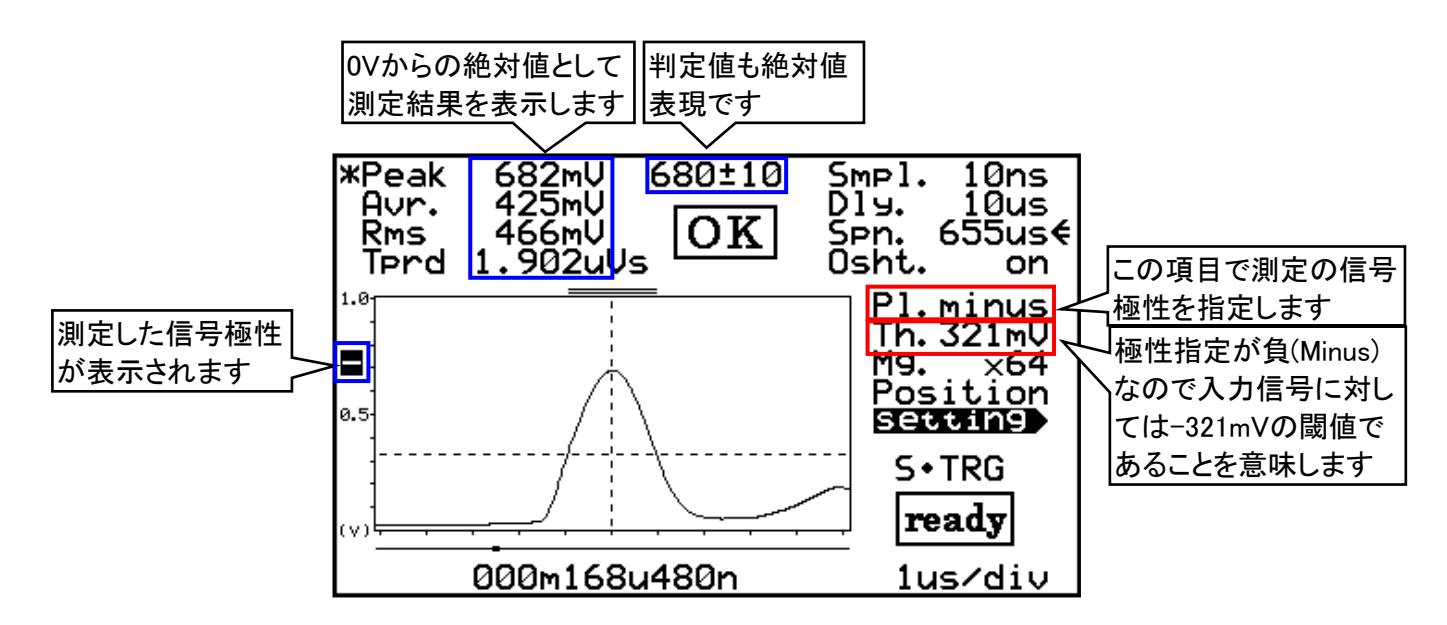

## 【測定概要】

● 測定は、外部トリガー入力、自己トリガーまたは測定起動条件を起点に行われます。

外部トリガー (シングル・トリガー、ノーマル・トリガー) 詳細は <u>15</u>ページ ↓ トリガー入力信号の立上りまたは立下りのエッジ

自己トリガー (シグナル・トリガー、シグナル・トリガー・リピート) 詳細は 20 ページ ↓ 閾値設定を越える入力(測定)信号レベル ※測定された信号のレベルが設定されている閾値を越えると、トリガー が掛かります。 シグナル・トリガー・リピートの場合、信号レベルが、 閾値設定を越えていれば継続してトリガーが掛かり続けます。

| 測定起動条件とは、      | 詳細は <u>12~14</u> ページ     |
|----------------|--------------------------|
| マニュアル・トレースの場合  | Startボタンの操作時             |
| コンスタント・トレースの場合 | ディレイ時間+トレース時間+内部処理の時間経過時 |

● 実際の測定は、設定されたディレイ時間経過後に開始します。

- ディレイ 0~99.99msまで10usステップで指定 詳細は <u>16</u> ページ (Dly.) 注意)マニュアル・トレースの場合は、ディレイは無効です。
- 波形トレース (マニュアル・トレース、コンスタント・トレース、シングル・トリガー、ノーマル・トリガー)

測定開始から65536サンプル分をフルにトレースします。

詳細は <u>26~29</u> ページ

- 例1 サンプル時間10nsの場合:655us
- 例2 サンプル時間100usの場合:655ms

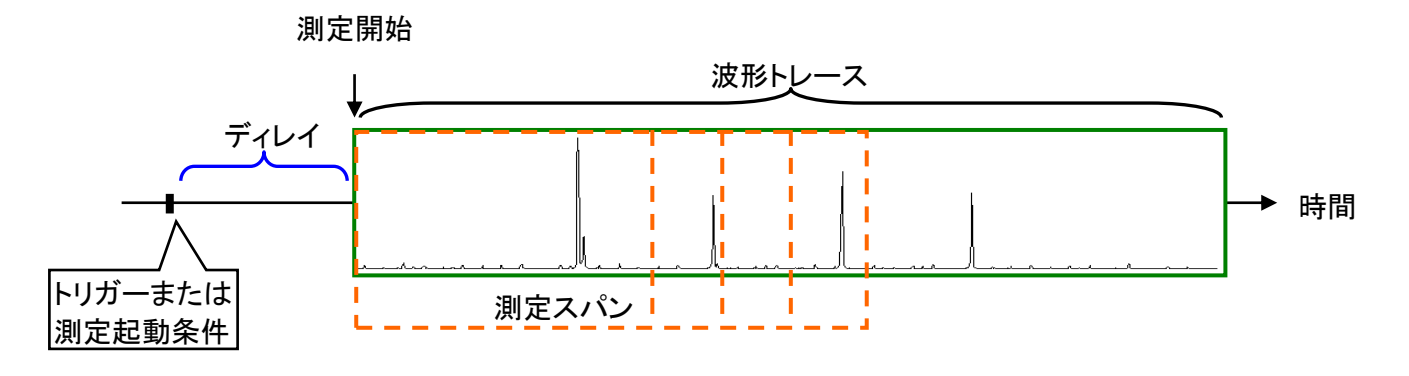

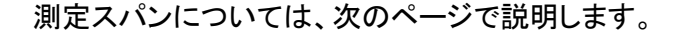

● 測定スパン 数値測定を行う時間範囲を設定します

詳細は 17 ページ

測定スパンとは、各種測定や判定のために、数値測定する範囲の事です。

測定スパンは100ステップで100~65500の範囲で設定できますが、SIG・Tまたは、SIG・Rでは、 フルトレース±32700サンプルのプラス側100~32700の範囲で設定ができます。 ※測定スパン時間はその時のサンプル時間に連動します。

●トレース画面(マニュアル・トレース、コンスタント・トレース、シングル・トリガー、ノーマル・トリガー)

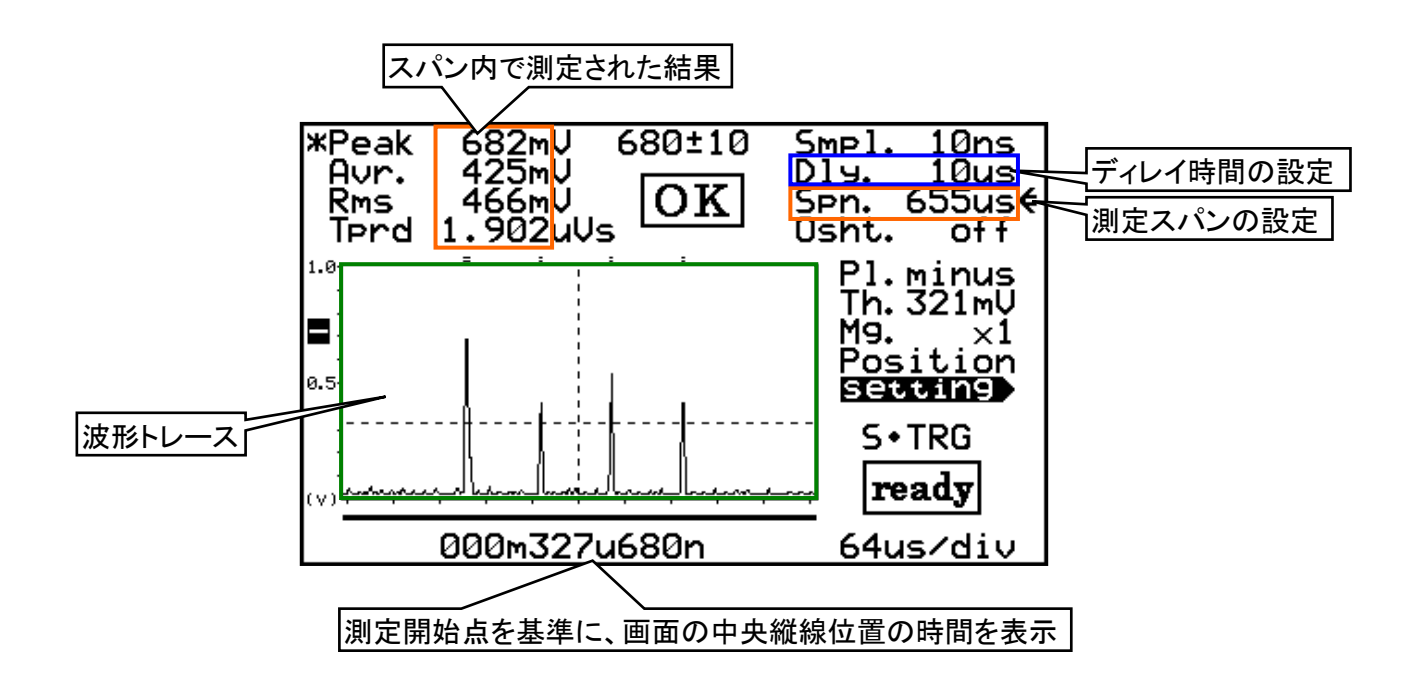

● 波形トレース(シグナル・トリガー、シグナル・トリガー・リピート)

※シグナル・トリガーの場合は測定開始位置が画面中央に表示されます。 測定開始から±32768サンプル分をトレースします。 詳細は <u>26~29</u>ページ

- 例1 サンプル時間10nsの場合:±327us
- 例2 サンプル時間100usの場合:±327ms

※測定スパンに関しては、前項を参照してください

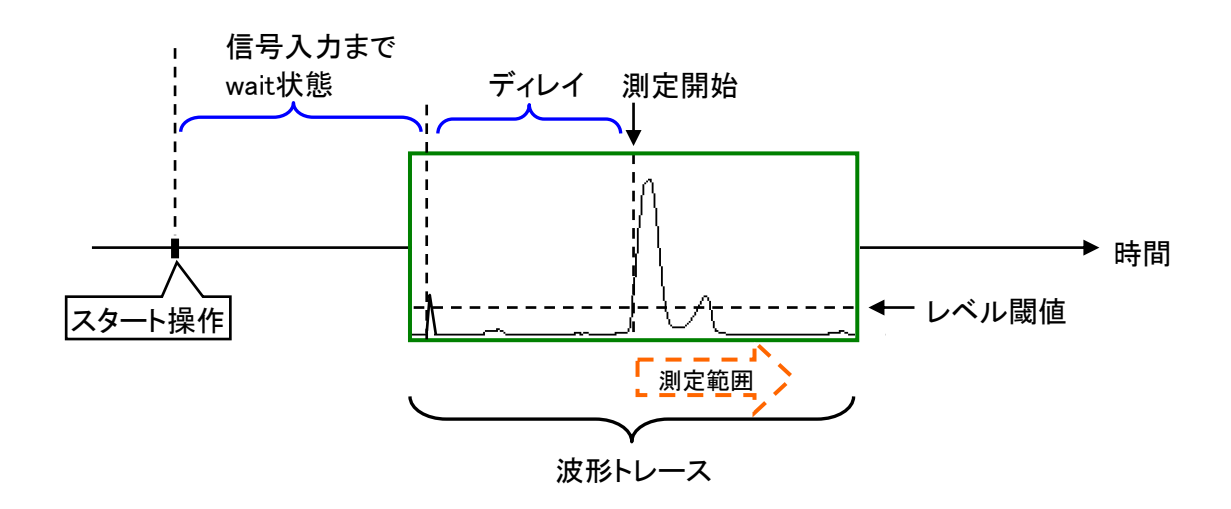

● トレース画面(シグナル・トリガー、シグナル・トリガー・リピート)

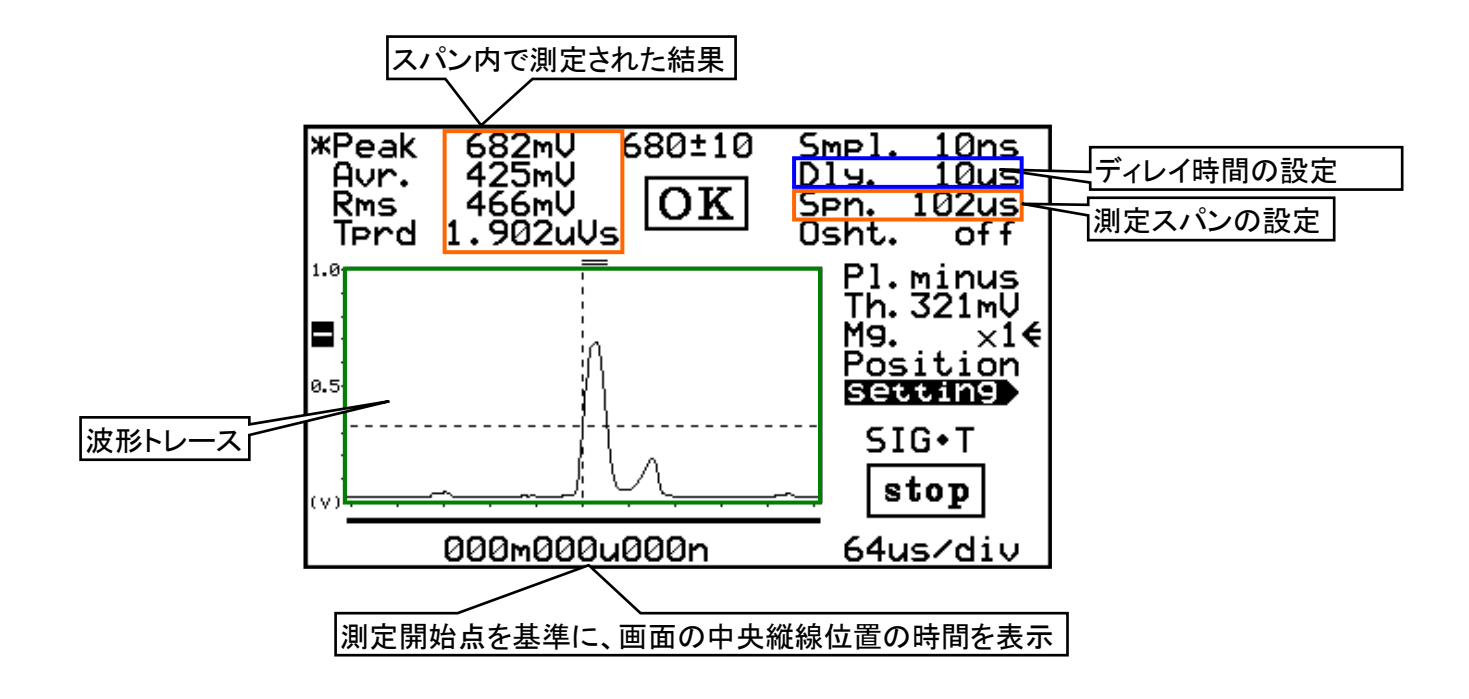

Hint!

・測定範囲を決める設定項目の優先順位は、以下のようになります。

①レベル閾値 ⇒ ②測定スパン ⇒ ③ワンショット

- ・ レベル閾値を越えるまで計測は開始されません。
- レベル閾値を越え、設定したディレイ時間が経過した後、測定スパンが有効となります。
- ・ さらにワンショットがONに設定されていれば、閾値を上下する信号の場合、その最初の 超えている部分だけが有効となります。

※ワンショット機能については 17ページを参照して下さい。

【測定動作モード】 本製品には6種類の測定動作モードがあります。

設定画面のTrace Mode項目を選択し、INC/DEC操作でモードを選択します。

#### 設定画面

| measure                                                                             |
|-------------------------------------------------------------------------------------|
| Trace Mode<br>S+TRG(Sin9le Tri99er) €<br>Tri99er Edge<br>risin9                     |
| Level Jud9ement<br>TPD(Time Product)<br>Jud9ement Value<br>ref. 230<br>ran9e +/- 10 |
| Output Format<br>2's complement                                                     |

DEC操作

.

| マニュアル・トレース  | M•TRC |
|-------------|-------|
| コンスタント・トレース | C•TRC |
| シングル・トリガー   | S•TRG |
| ノーマル・トリガー   | N•TRG |
| シグナル・トリガー   | SIG•T |
| SIG・Tの繰り返し  | SIG R |
|             |       |

#### INC操作

● マニュアル・トレース(M・TRC)

測定シーケンス

- Start操作で即座に測定開始になります。(下記注2) 測定中はready表示は消えます
- 2 測定終了または待機状態ではreadyを表示します

# M•TRC **ready**

| 測定画面                                                           |                                                        |
|----------------------------------------------------------------|--------------------------------------------------------|
| *Peak 682mV 680±10<br>Avr. 425mV<br>Rms 466mV<br>Tprd 1.902uVs | Smpl. 10ns<br>Dly<br>Spn. 655us<br>Osht. off           |
| 0.5                                                            | Pl.minus<br>Th.321mU<br>Mg. ×1€<br>Position<br>Setting |
| (1)                                                            | M•TRC<br><b>ready</b>                                  |
| 000m327u680n                                                   | 64us/div                                               |

- \* マニュアル・トレースでは設定されているディレイは無視され、即座に測定開始となります。(---表示)
- コンスタント・トレース(C・TRC)
  - 測定シーケンス
    - Start操作で動作を開始します。(下記注2) 動作中はauto表示になります

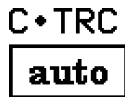

- ディレイ時間+測定時間+内部処理時間 で繰り返し 測定を行います。
- 3 動作中にStart操作を行うと、動作を停止し、stop が表示されます。

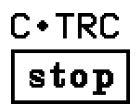

| 測定画                          | 面                                          |                                                        |
|------------------------------|--------------------------------------------|--------------------------------------------------------|
| *Peak<br>Avr.<br>Rms<br>Tprd | 682mU 680±10<br>425mU<br>466mU<br>1.902uVs | Smpl. 10ns<br>Dly.11.34m<br>Spn. 655us<br>Osht. off    |
| 0.5                          |                                            | Pl.minus<br>Th.321mU<br>Mg. ×1€<br>Position<br>Setting |
| (V)                          | 000m327u680n                               | C+TRC<br>auto                                          |

- 注1 測定動作中でも、設定画面に切り替えると測定動作を停止します。
- 注2 測定動作は、測定画面を表示している状態でStart操作を行うことで開始します。

● シングル・トリガー(S・TRG)

測定シーケンス

- Start操作で外部トリガー待ち状態になります。 (下記注2)
   トリガー待機中はwait表示です。
- 2 トリガーを受け付け、測定を開始するとwait表示は 消えます。
- 3 測定終了または待機状態ではreadyを表示します。

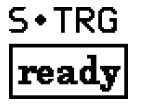

#### 測定画面

| *Peak 682mU 680±10<br>Avr. 425mU<br>Rms 466mV<br>Terd 1.902uVs | Smpl. 10ns<br>Dly.11.34m<br>Spn. 655us<br>Osht. off    |
|----------------------------------------------------------------|--------------------------------------------------------|
| 1.0<br>0.5                                                     | Pl.minus<br>Th.321mV<br>M9. ×1€<br>Position<br>Settin9 |
| (v)<br>000m327u680n                                            | S•TRG<br>wait<br>64us/div                              |

- \* トリガー待ち状態でstart操作を行うと、トリガー待機状態に戻ります。
- ノーマル・トリガー(N・TRG)
  - 測定シーケンス
    - Start操作で外部トリガー待ち状態になります。 (下記注2)
       トリガー待機中はwait表示です。
    - 2 トリガーを受け付け、測定を開始するとwait表示は 消えます。
    - 3 測定終了後、次のトリガー待機状態になります。
    - 動作中にStart操作を行うと、動作を停止し、stop が表示されます。

| 測定画                          | 面                                   |             |                                                        |
|------------------------------|-------------------------------------|-------------|--------------------------------------------------------|
| *Peak<br>Avr.<br>Rms<br>Tprd | 682mU<br>425mU<br>466mU<br>1.902uUs | 680±10      | Smpl. 10ns<br>Dly.11.34m<br>Spn. 655us<br>Osht. off    |
| 0.5-                         |                                     |             | Pl.minus<br>Th.321mU<br>Mg. ×1€<br>Position<br>Setting |
| (V)                          |                                     | · · · · · · | N•TRG<br>wait                                          |
|                              | 000m327i                            | u680n       | 64us/div                                               |

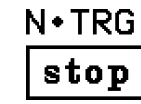

- \* トリガー待ち状態でstart操作を行うと、動作を停止し、stop表示となります。
- シグナル・トリガー(SIG・T)

#### 測定シーケンス

- Start操作で信号入力待ち状態になります。
   (下記注2)
   信号待機中はwait表示です。
- 2 測定を開始するとwait表示は消えます。
- 3 測定終了または停止状態ではreadyを表示します。

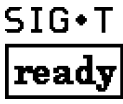

\* 信号待ち状態でstart操作を行うと、測定停止になります。

- 注1 測定動作中でも、設定画面に切り替えると測定動作を停止します。
- 注2 測定動作は、測定画面を表示している状態でStart操作を行うことで開始します。

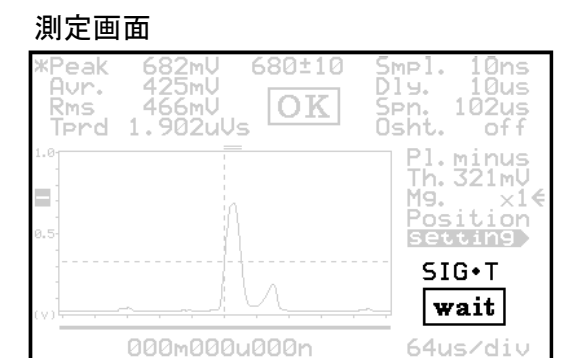

- シグナル・トリガー・リピート(SIG・R)
  - 測定シーケンス
    - Start操作で信号入力待ち状態になります。
       (下記注2)
       信号待機中はwait表示です。
    - 2 測定を開始するとwait表示は消えます。
    - 3 測定終了で再びwait表示になります。
    - \* 信号待ち状態でstart操作を行うと、測定停止になります。

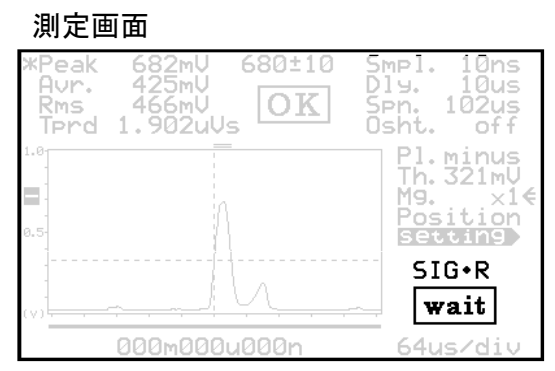

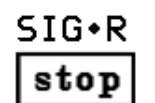

注1 測定動作中でも、設定画面に切り替えると測定動作を停止します。 注2 測定動作は、測定画面を表示している状態でStart操作を行うことで開始します。

【動作モードの外部出力】

動作モードを外部から観測することが出来ます。 これらの出力を自動制御系に利用することが可能です。

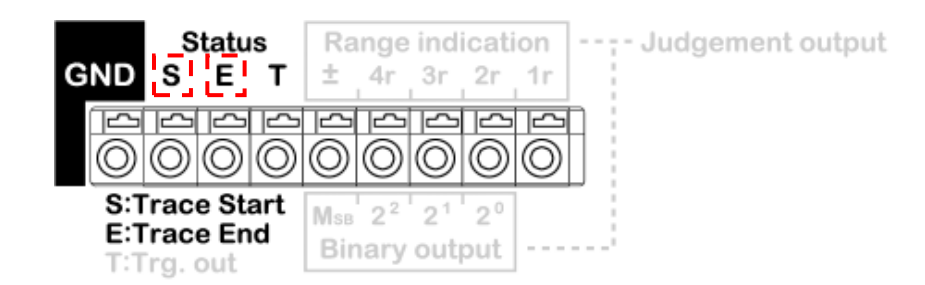

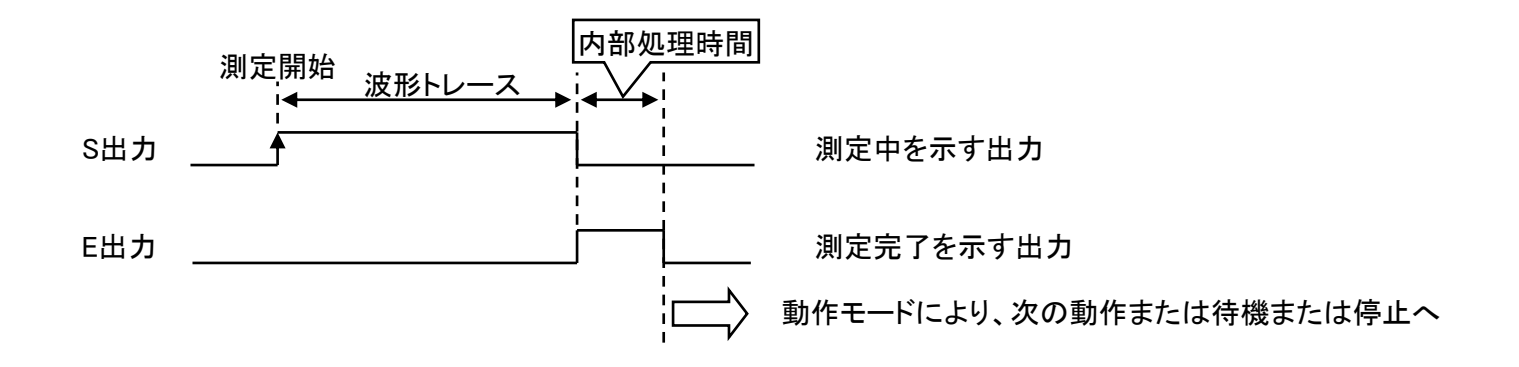

【外部トリガー】 外部トリガーのアクティブエッジの切替を行えます。

設定画面のTrigger Edge項目を選択し、INC/DEC操作でモードを選択します。

設定画面

| Trasa Mada                                                                                         |  |
|----------------------------------------------------------------------------------------------------|--|
| S•TRG(Single Trigger)<br>Trigger Edge<br>rising €                                                  |  |
| Level Judgement<br>TPD(Time Product)<br>Judgement Value<br>ref.<br>230<br>range +/- 10<br>unit uVs |  |
| Output Format<br>2's complement                                                                    |  |

INCまたはDEC操作

rising 立上りエッジ

falling 立下りエッジ

- \* シグナル・トリガー、シグナル・トリガー・リピートモー ド選択時のトリガー条件とは関係ありません。
- \* 外部トリガー入力は内部でプルアップされています。 また200nsのノイズフィルターが構成されています。

● 立上りエッジの場合

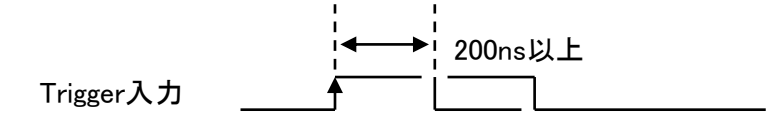

● 立下がりエッジの場合

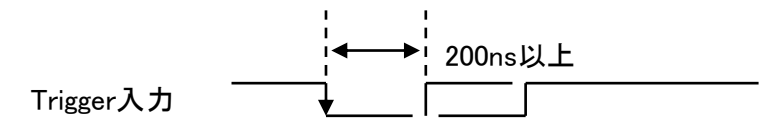

# 【トリガー信号の外部出力】

入力されたトリガー信号を観測することが出来ます。 これらの出力を自動制御系に利用することが可能です。

例:立上りエッジの場合

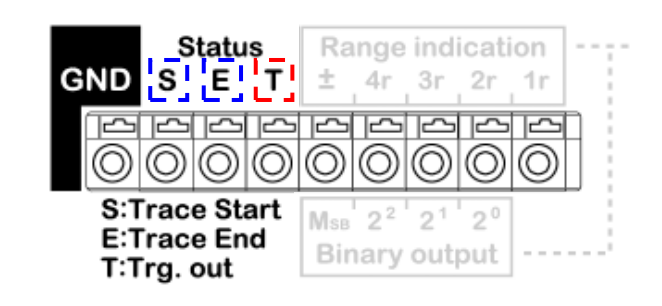

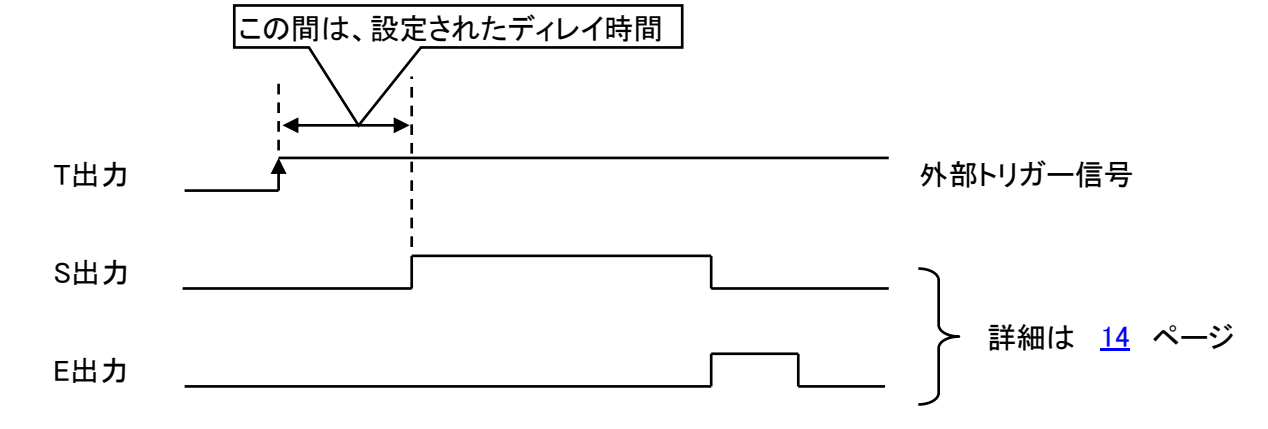

注1 外部トリガー入力がOpenの時は入力Hとなり、ステータス出力Tも同様にHが出力されます。

スパン縦線

stop

ディレイ縦線

(一点鎖線)

10us€

Dlə.

OK

# 【測定条件】

● サンプリング時間設定

測定画面のSmpl項目で、サンプリング時間を変更できます。

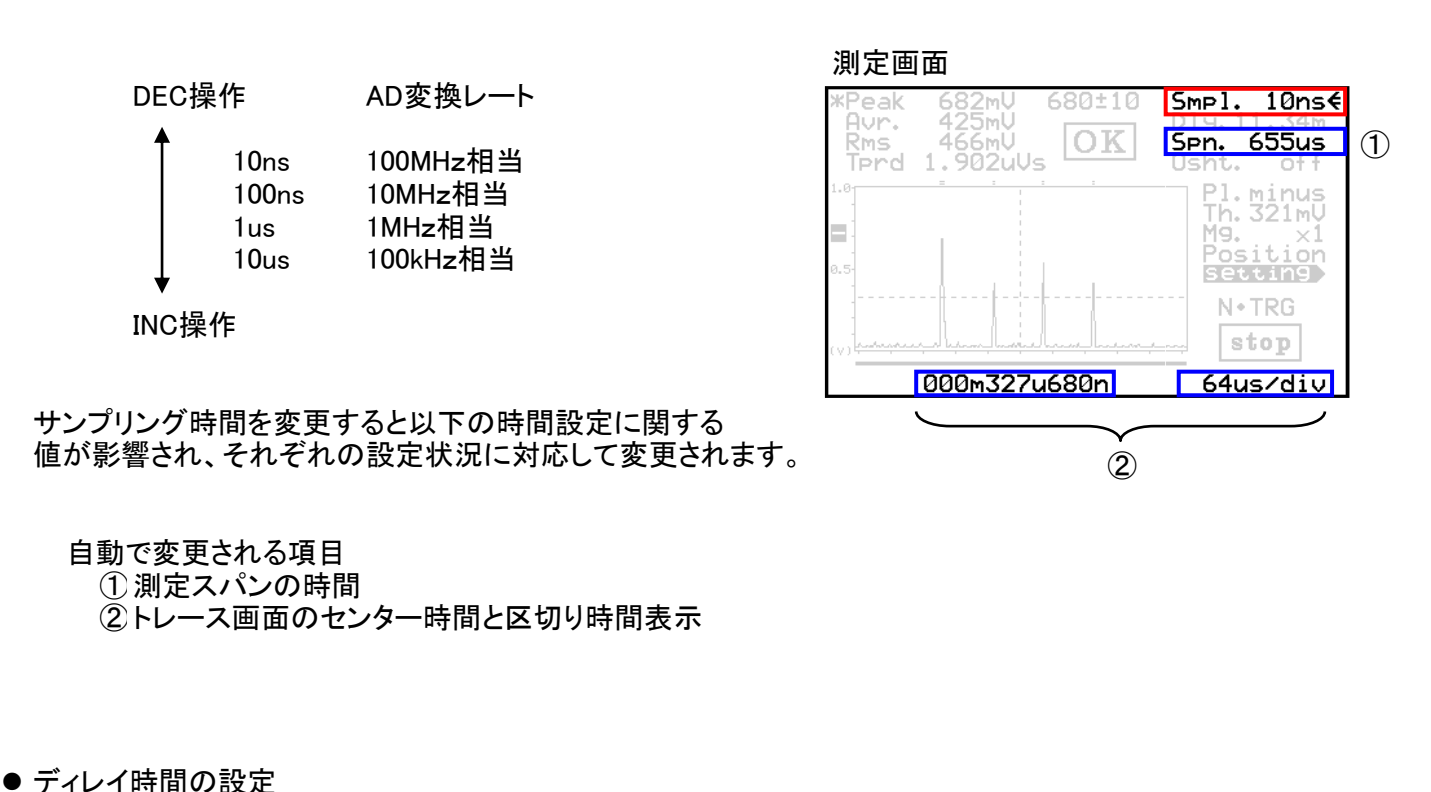

測定画面

測定画面のDly.項目で、トリガー信号から測定開始までのディレイ時間を設定できます。

ディレイ時間は、INCまたはDEC操作で0~99.99msの 範囲を10usステップで設定できます。

変更速度は以下の操作により高速モードに切り替わります。

・INCまたはDECボタンを単独で長押しすると、その方向に自動送りされます。
 ・INCボタンを押しながらDECボタンを同時押し → INC方向に早送り(2段階)
 ・DECボタンを押しながらINCボタンを同時押し → DEC方向に早送り(2段階)
 ※後押しのボタンを離すと通常の送り速度に戻ります。

- \* マイナスディレイは出来ません。
- \* ディレイ時間設定の操作時、測定開始点(ディレイ終了時)のラインが表示されます。 (現在表示している範囲内に表示可能な場合のみ、表示可能なスパン縦線も同時に表示されます。)
- \* 表示されたディレイ縦線は、操作終了3秒後に消えます。
- \* ディレイ縦線が表示されていない時の、最初の設定操作は縦線表示のみの起動 となり、設定値は変更されません。

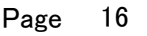

● 測定スパンの設定

測定画面のSpn項目で、測定スパンの範囲を設定できます。 測定スパンとは、測定開始点からの数値測定範囲の事です。<u>測定画面</u>

測定スパンの最大設定は、波形トレースの範囲と同じになります。

設定範囲は100~65500。ピッチは100です。 但し、SIG・T、SIG・Rでは、範囲が約半分に制限されます。

サンプル時間(Smpl)に連動しての、設定時間になります。 各測定モードでのサンプリング時間設定とスパン設定可能 範囲を下記の表に示します。

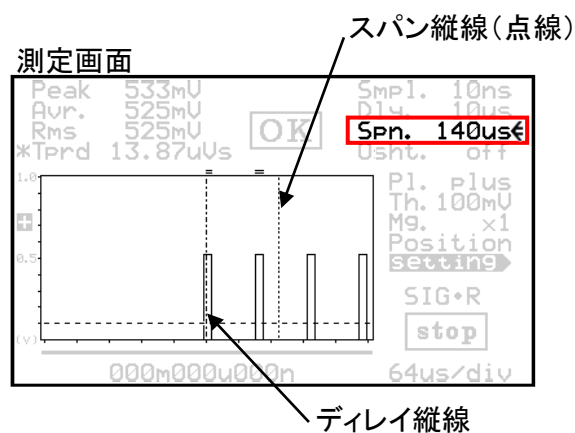

| Smpl. |                                    | 10ns             | 100ns     | 1us                 | 10us             |
|-------|------------------------------------|------------------|-----------|---------------------|------------------|
| Snn   | 測定モード: M・TRC、C・TRC、S・<br>TRG、N・TRG | 1 <b>~</b> 655us | 10~6550us | 0.1 <b>~</b> 65.5ms | 1 <b>~</b> 655ms |
| Spri. | 測定モード: SIG・T、SIG・R                 | 1~327us          | 10~3270us | 0.1~32.7ms          | 1 <b>~</b> 327ms |
| ピッチ   |                                    | 1us              | 10us      | 0.1ms               | 1ms              |

測定モードにより、測定スパンは、各モードで設定できる上限に強制的に制限されます。

例えば、シグナル・トリガー(SIG・T)及びシグナル・トリガー・リピート(SIG・R)モードの2つのシグナル・トリガー モード以外の測定モードでサンプリング時間(Smpl.)10ns設定でスパン(Spn.)が500usに設定されていた場合、 SIG・T、SIG・R以外の測定モードから、SIG・TあるいはSIG・Rモードに切り替わった瞬間にスパン設定値は、こ れらの測定モードの上限の327usに変わります。元の設定値が切り替わったモードの設定可能範囲内であれ ば値はそのままとなります。(手動、通信のいずれによって切り替えられても同様です)

変更速度は以下の操作により高速モードに切り替わります。

・INCまたはDECボタンを単独で長押しすると、その方向に自動送りされます。

・INCボタンを押しながらDECボタンを同時押し → INC方向に早送り(2段階)

- ・DECボタンを押しながらINCボタンを同時押し → DEC方向に早送り(2段階)
- ※後押しのボタンを離すと通常の送り速度に戻ります。
- \* スパン時間設定の操作時、測定スパン範囲を示すラインが表示されます。 (現在表示している範囲内に表示可能な場合のみ、表示可能なディレイ縦線も同時に表示されます。)
- \* 表示されたスパン縦線は、操作終了3秒後に消えます。
- \* スパン縦線が表示されていない時の、最初の設定操作は縦線表示のみの起動となり、設定値は変更されま せん。
- ワンショット機能

測定画面のOsht項目で、INCまたはDEC操作で機能の ON/OFFを設定できます。

数値測定は測定スパン内でレベル閾値を越えた信号を 対象に行われます。

ワンショット機能とは、この測定を初回のみ行うか、繰り返し行うかを指定するものです。

| 測定画i                         | 面                                   |        |                                                      |
|------------------------------|-------------------------------------|--------|------------------------------------------------------|
| *Peak<br>Avr.<br>Rms<br>Tprd | 682mU<br>425mU<br>466mU<br>1.902uUs | 680±10 | Smpl. 10ns<br>Dly.11.34m<br>Spn. 655us<br>Osht. off€ |
| 0.5-                         |                                     |        | Pl.minus<br>Th.321mV<br>Mg. ×1<br>Position           |
| (V)                          |                                     |        | N+TRG<br>stop                                        |
|                              | 000m327i                            | 1680n  | 64us/d1v                                             |

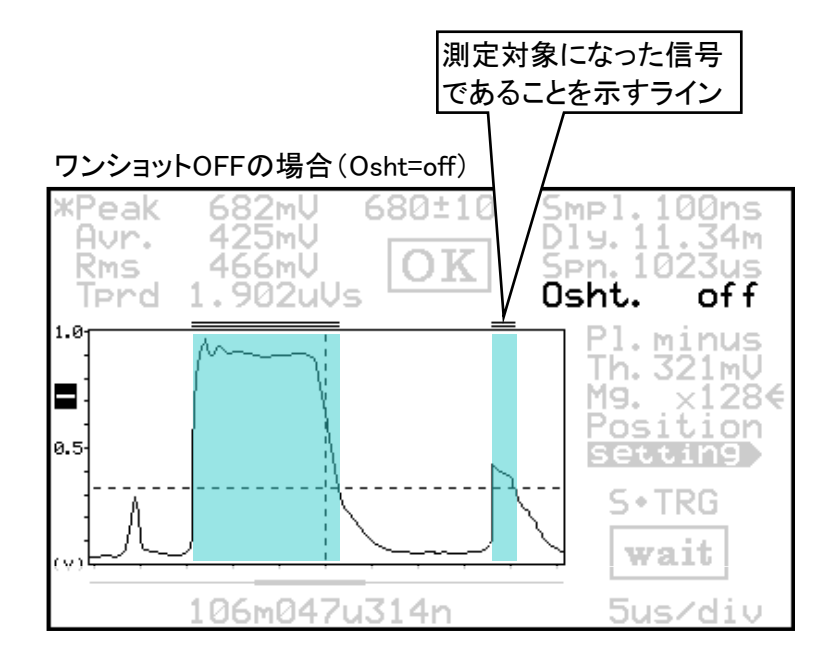

閾値を越えた信号は全て測定対象に なります。

左図は、2箇所以上越えている例で、 色塗りした範囲が加算測定されます。

波形上部には、対象になったことを示す ラインが表示されます。

### ワンショットONの場合(Osht=on)

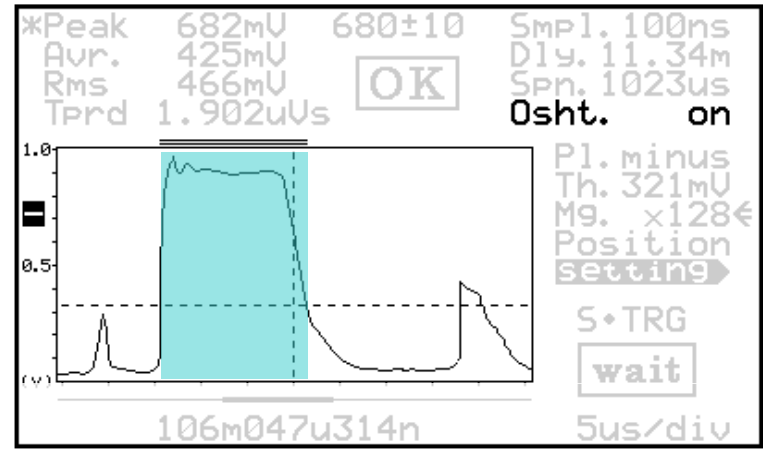

閾値を越えた信号のうち、最初に越えた信号 のみが測定されます。

左図では色塗りした部分だけが測定されます。

波形上部には、測定された箇所を示すライン が表示されます。

### ● 信号極性の指定

測定画面のPI.項目で、入力信号の極性を指定します。

INCまたはDEC操作で測定する信号の極性を指定します。

関連説明は 8 ページ

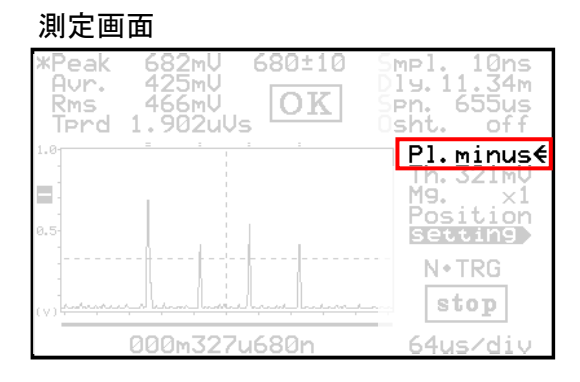

● トレース画面のレンジ切替

上記の極性切替えの操作で、さらにトレース画面縦方向のレンジを変更することができます。

切替えレンジは5種類 レンジ x1 レンジ x2 レンジ x4

レンジ x2 レンジ x4 レンジ x8 レンジ ±1V

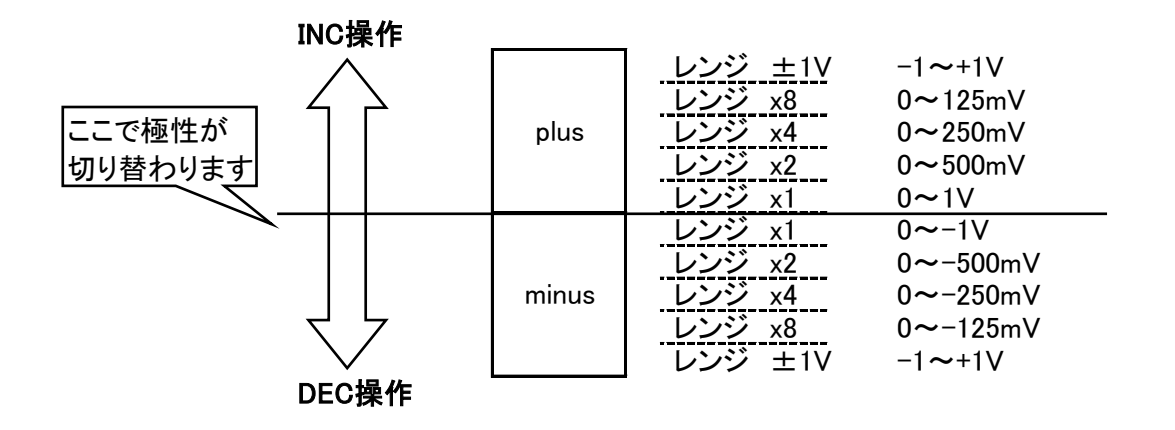

レンジが変更されると、トレース画面のレベル表示が変わります。

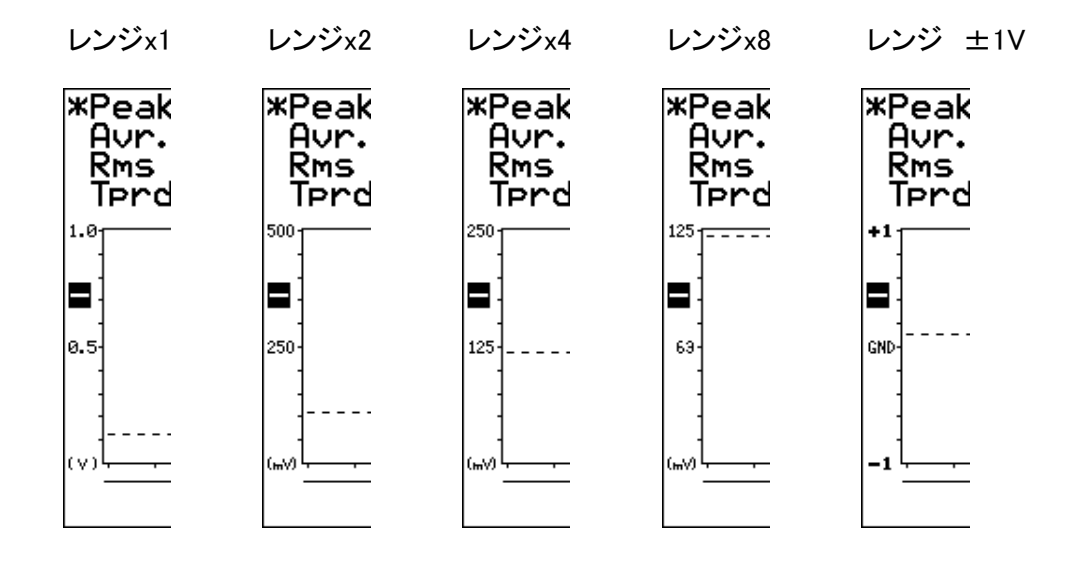

- ※ トレースレンジを変更しても、数値結果には影響しません
- ※ トレースレンジを変更すると、グラフ軸の数値は変化しますが、波形データは変化しません。
   ※ 設定したトレースレンジで観測する場合は、設定後、必ず再測定してください。
  - 測定後の表示されている波形をレンジ切替によって拡大・縮小表示することはできません。

● レベル閾値の設定

測定画面のTh.項目で、測定条件のレベル閾値を設定できます。

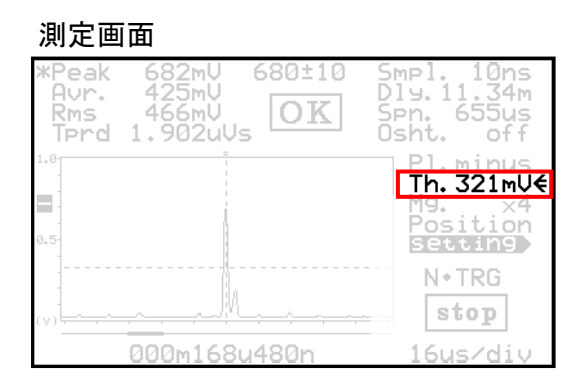

INCまたはDEC操作により、1mV単位で0~999mVの範囲を設定可能です。

変更速度を以下の操作により高速モードに切り替えられます。

・INCまたはDECボタンを単独で長押しすると、その方向に自動送りされます。 ・INCボタンを押しながらDECボタンを同時押し → INC方向に早送り(2段階) ・DECボタンを押しながらINCボタンを同時押し → DEC方向に早送り(2段階)

※後押しのボタンを離すと通常の送り速度に戻ります。

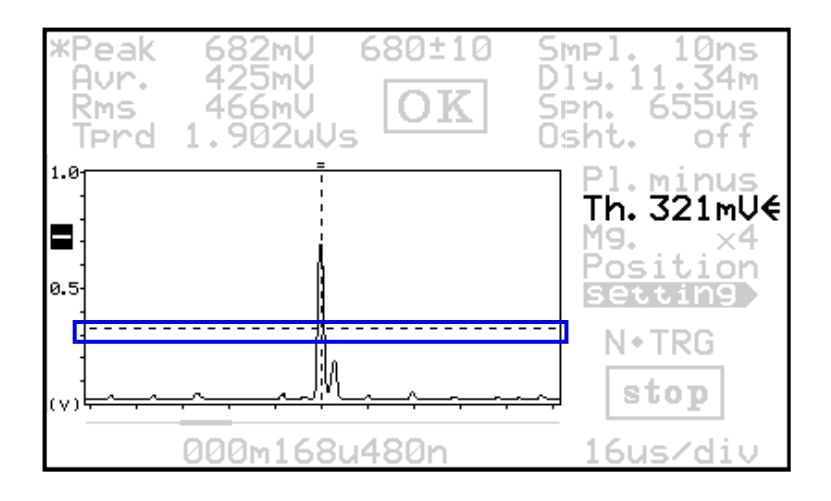

680±10

Ж

-----

682mU 425mU 466mU

Uncertain result

000m168u480n

Terd 1.902uVs

Peak Avr. Rms

1.0

\_

0.5

v

Н

設定された閾値は、トレース画面内に 表示されます。

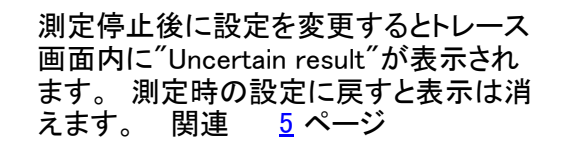

<sup>"</sup>Uncertain result<sup>"</sup>の表示は、閾値設定 に限らず他の設定を変えても現れます。

Smpl. 10,-Dly.11.34m <sup>Spn.</sup> 655us off

Pl.minus

Position

setting

N+TRG

stop

16us/div

Th.300mV€

Ösht.

g.

#### 取扱説明書

【数値測定に関して】

- Peak ピーク値 測定した範囲での最大値を表示します。
- Avr. 平均値 測定した範囲での平均値を表示します。

計算方法 測定値の累積/サンプル数

● Rms 実効値 測定した範囲での実効値を表示します。
 計算方法 √測定値の二乗累積/サンプル数

• Tprd

時間積 測定した範囲での積算値を表示します。 計算方法 測定値の累積 \* サンプリング時間 ・単位は常にmVです。

※フルスケール0±1Vの範囲 を越えた信号が入力された場 合、数値表示から"ovr"に表示 が変わります。

単位は、電圧\*時間になります。 例:uVs、nVsなど

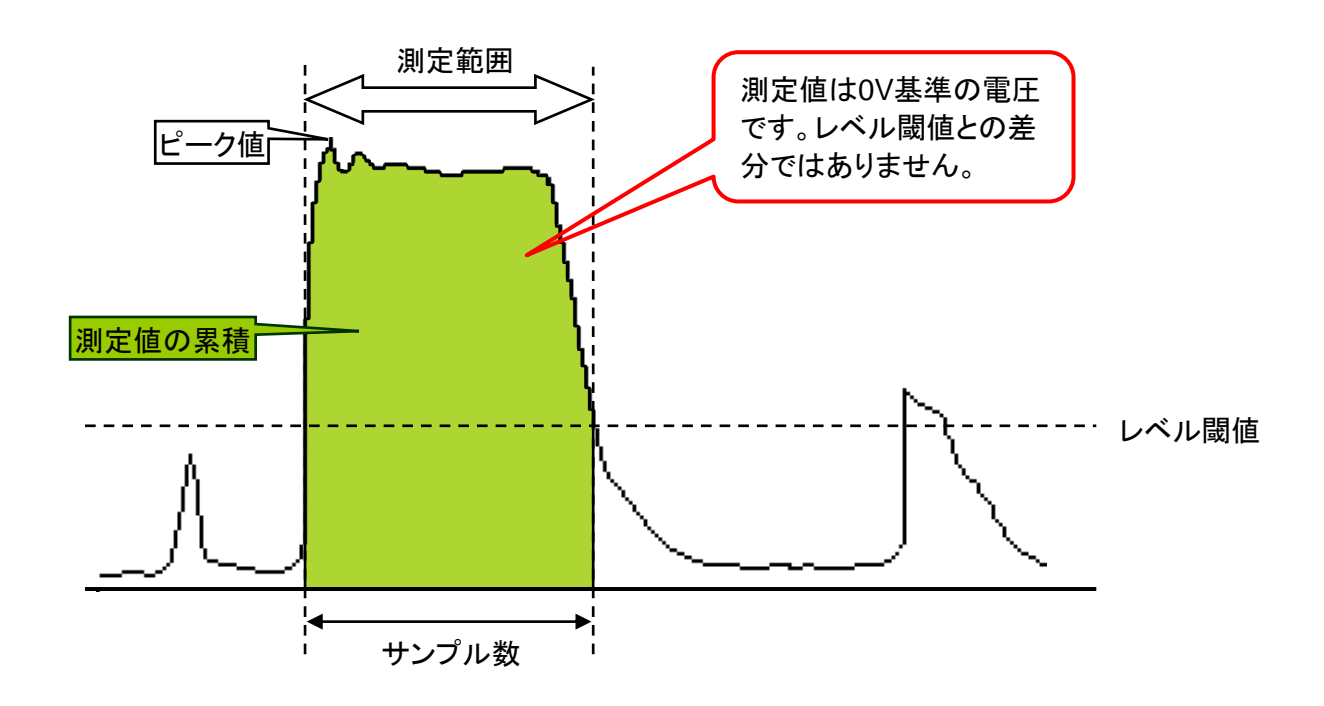

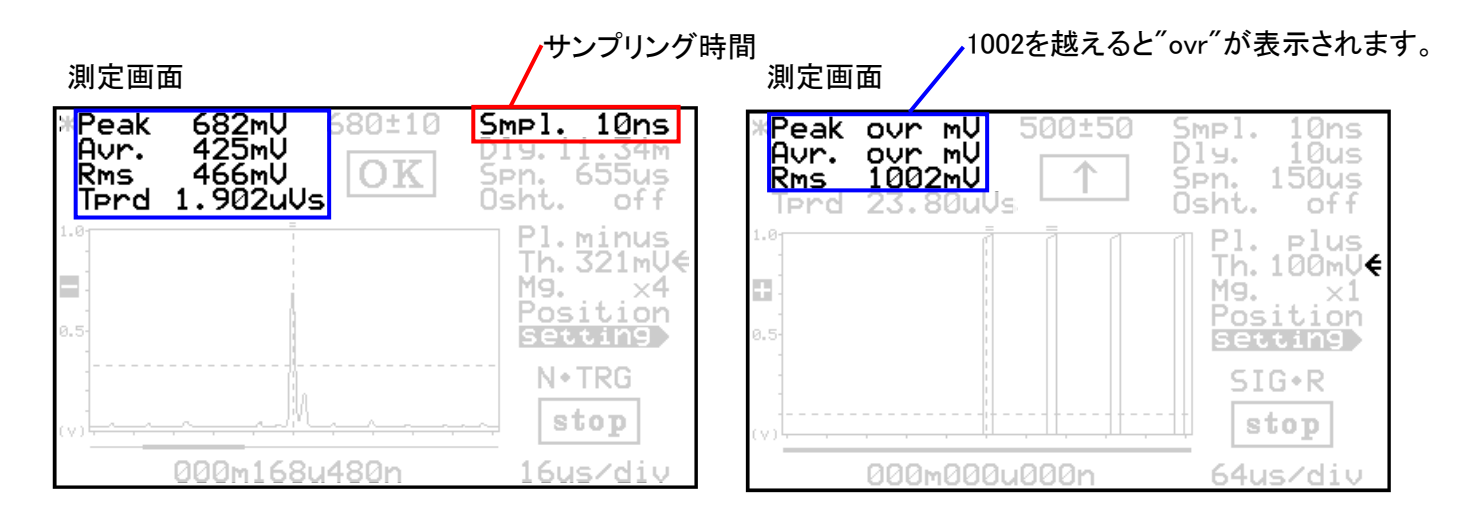

※ Peak、Avr.、Rmsのいずれかに"ovr"が表示された場合、Tprdを含むその他の表示値は正しくありませんのでご注意ください。

- 【判定機能】 本製品にはあらかじめ設定したレベルに対し、測定が完了するたびに判定結果を得る機能を 搭載しています。
  - 判定の種類を設定

設定画面のLevel Judgementの項でINCまたはDEC 操作を行うことで判定対象の種類を指定できます。

#### DEC操作

| 判定は行わない<br>ピーク値で判定<br>平均値で判定<br>実効値で判定<br>時間積で判定 |
|--------------------------------------------------|
|                                                  |
|                                                  |

Off Peak Average RMS TPD(Time Product)

INC操作

判定対象に選択された種類 / は測定画面内に\*マークで常に 表示されています。

● 判定値の設定(概略)

設定画面のJudgement Valueの項でINCまたはDEC 操作を行うことで判定値を設定することができます。

- ref. この値は判定の基準値(中心値)になります。
- range 基準値に対して判定許容の範囲を設定します。
- Peak・Average・RMSを選択した場合、
   基準値の設定範囲は0~999です。
   許容範囲は0~500です。
- TPDを選択した場合、
   基準値の設定範囲は0~99999です。
   許容範囲は0~50000です。

ここで設定した数値は、Peak・Average・RMS・TPDの 判定種類に対してそれぞれ個別に記憶されます。

測定画面上では右図のように判定結果の上部に表示 されます。 

 Measure

 Trace Mode

 N+TRG(Normal Tri99er)

 Tri99er Edge

 risin9

 Level Judgement

 Indgement Value

 ref.
 680

 range +/ 10

 unit
 mV

 Output Format
 2's complement

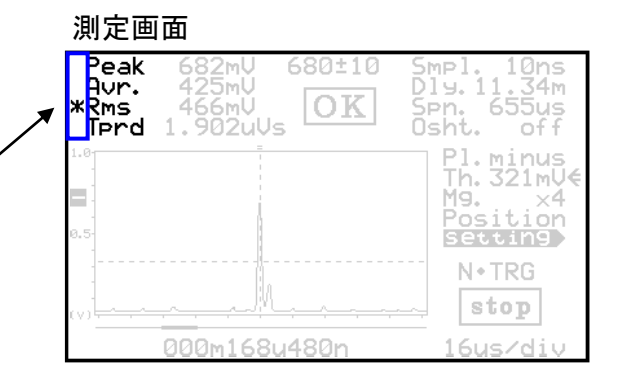

設定画面

設定画面

| Trace Made                                      |
|-------------------------------------------------|
| N+TRG(Normal Tri99er)<br>Tri99er Ed9e<br>risin9 |
| Level Judgement                                 |
| Jud9ement Value                                 |
| ref. 680 €<br>ran9e +/- 10                      |
| Unit mV<br>Output Format<br>2's complement      |

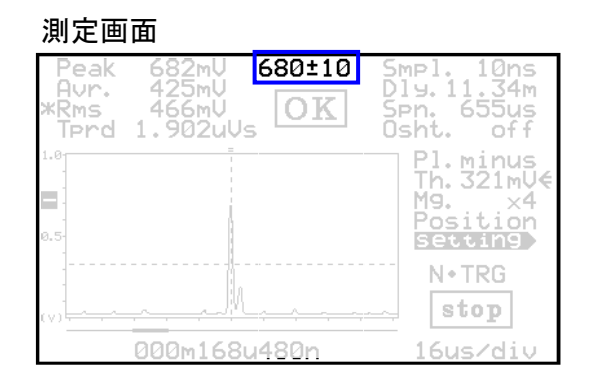

各設定値の変更速度は、以下の操作により高速モードに切り替わります。

・INCまたはDECボタンを単独で長押しすると、その方向に自動送りされます。
 ・INCボタンを押しながらDECボタンを同時押し → INC方向に早送り(2段階)
 ・DECボタンを押しながらINCボタンを同時押し → DEC方向に早送り(2段階)
 ※後押しのボタンを離すと通常の送り速度に戻ります。

※ TPD選択時は、測定画面に判定値は表示されません。 <u>24</u> ページ

次のページで、TPDを選択した場合についての詳細な説明を行っています。

#### ● 判定値の設定(詳細)

判定種類を時間積(TPD)に設定したときのみ、unit位置でINCまたはDEC操作で単位を選ぶことができます。

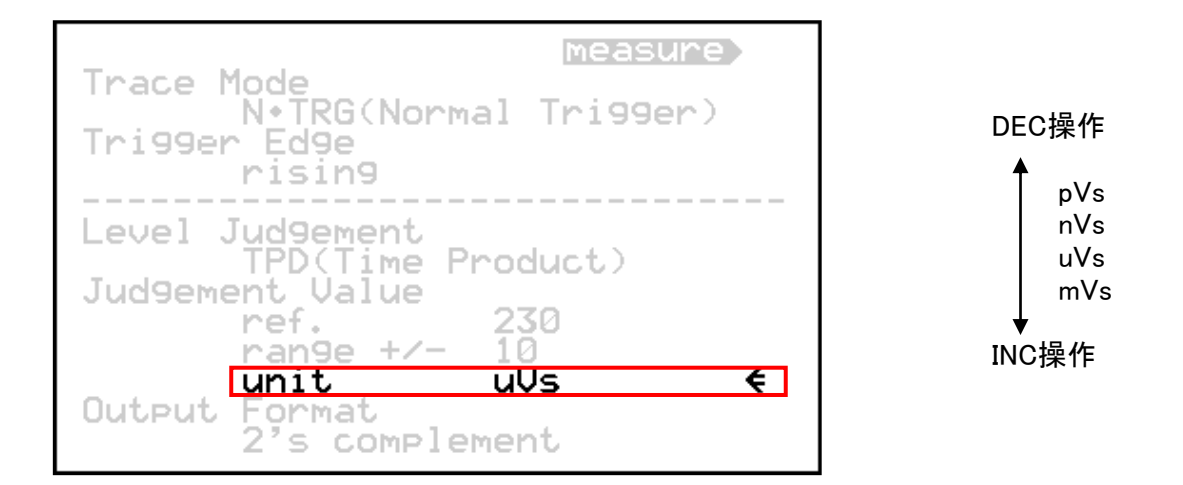

Hint!

・TPD選択時の判定値設定では、入力する数値と単位の設定によって、細かい設定を行うことができます。

もっとも小さい単位であるpVsの場合は、1pVsステップでの設定しかできませんが、nVs、uVs、mVsについては、それらより小さい単位を選択して設定することにより、想定した単位に対して、小数点以下での設定を行うこともできます。

例えば、1.55nVsを判定基準値、±0.255nVsを許容範囲に設定したい場合は以下で可能です。

単位選択: pVs

判定基準值設定: 1550

許容範囲: 255

単位選択:pVsで、判定基準値、許容範囲をそれぞれ最大に設定した場合、nVsに換算すると以下の通りの設定まで可能となります。

単位選択: pVs

判定基準値設定: 99999 ------> 99.999 nVs ※100nVs以上の設定は、nVs単位を選択

許容範囲: 50000 ------> 50.000 nVs ※50nVsを越える設定は、nVs単位を選択

uVs、mVsについても同様な設定が可能です。

次のページに設定画面と測定画面の例を示します。

・左下の図のように、10000nVsを判定基準値、±5000nVsを許容範囲に設定した場合、測定画面では、右下の図のように取得された測定値に応じ、適当な単位が選択されて測定値が表示されます。
(設定画面で設定した単位でそのまま測定画面に測定値が表示されるとは限りません。)

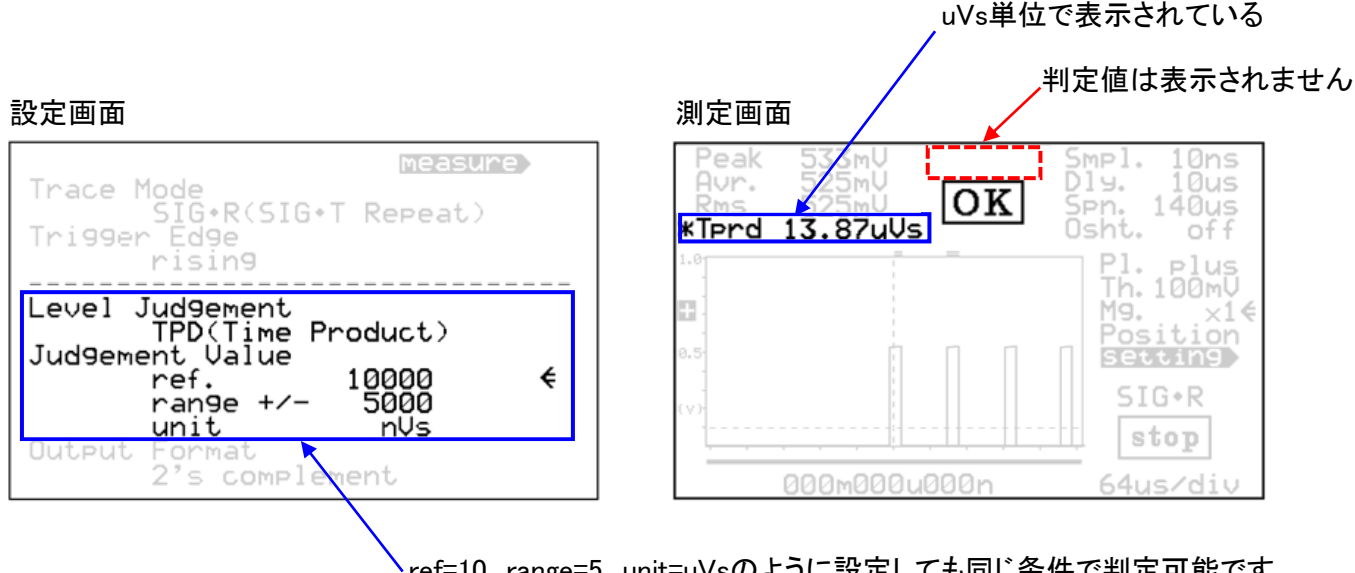

ref=10、range=5、unit=uVsのように設定しても同じ条件で判定可能です。 TPD選択時には、測定画面に判定基準値は表示されないので、必要に応じて設定画面にてご確認下さい。

● 判定結果(LCD画面内)

測定が終了するたびに判定が行われ、結果を画面内に表示します。

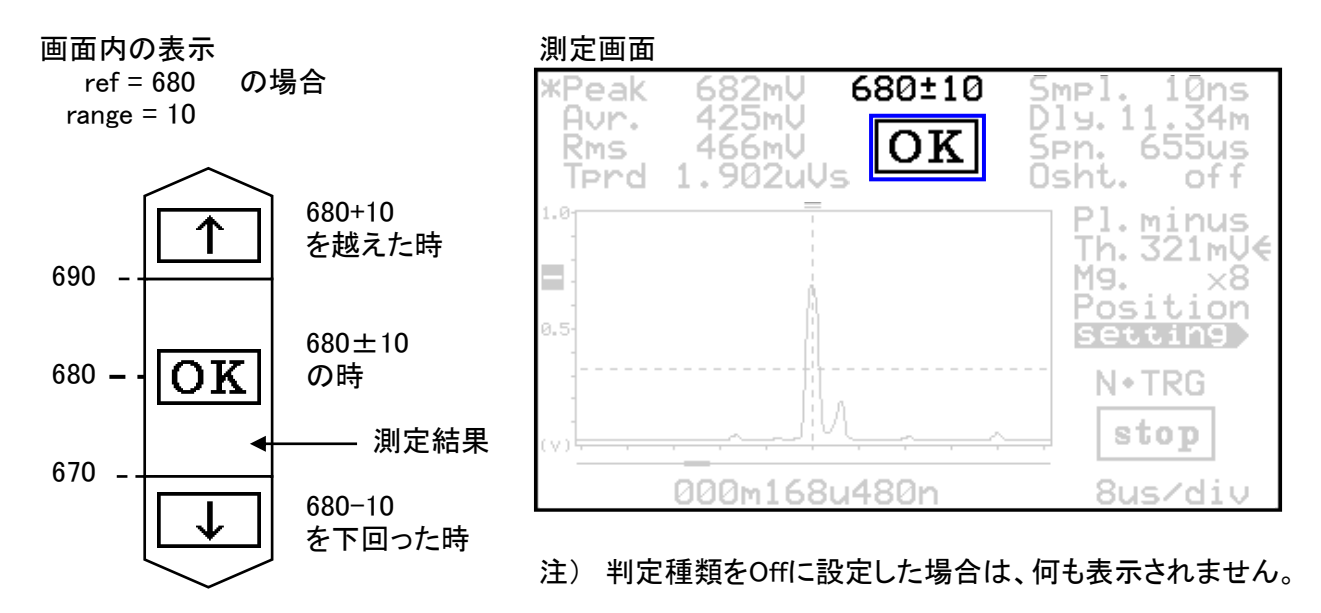

画面は、Peak判定選択時の例ですが、Avr.、Rms選択時も同様に表示されます。

● 判定結果の出力ビット・フォーマットの設定

フロントパネルに装備した端子台から判定結果を得ることができます。 この端子台に出力されるビットフォーマットを以下の操作で5種類から設定可能です。

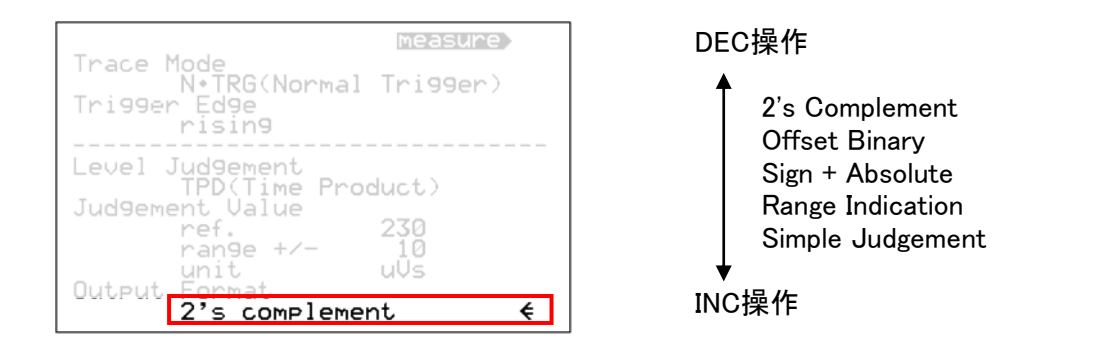

● 判定結果(フロント端子出力)

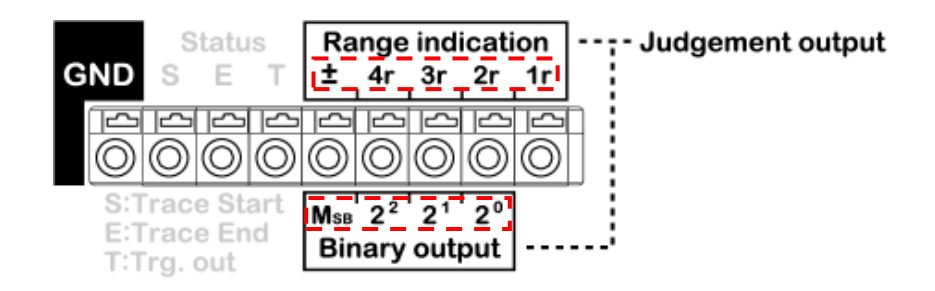

### 判定範囲(range)をrと表現すると、外部出力へは以下の判定で出力されます。

|                                                      | 2's                      | Com                                  | pleme                                            | ent                                             |                                                                                                    | Offset B |                        |                                                 | Binary                              |                                      | Sign + Absolute                        |                       | ıte                   | LCD表示                 |   |     |
|------------------------------------------------------|--------------------------|--------------------------------------|--------------------------------------------------|-------------------------------------------------|----------------------------------------------------------------------------------------------------|----------|------------------------|-------------------------------------------------|-------------------------------------|--------------------------------------|----------------------------------------|-----------------------|-----------------------|-----------------------|---|-----|
|                                                      | $\mathbf{M}_{\text{SB}}$ | <b>2</b> <sup>2</sup>                | <b>2</b> <sup>1</sup>                            | <b>2</b> <sup>0</sup>                           |                                                                                                    | $M_{SB}$ | <b>2</b> <sup>2</sup>  | <b>2</b> <sup>1</sup>                           | <b>2</b> <sup>0</sup>               |                                      | $M_{SB}$                               | <b>2</b> <sup>2</sup> | <b>2</b> <sup>1</sup> | <b>2</b> <sup>0</sup> |   |     |
| +4r                                                  | L                        | Н                                    | L                                                | L                                               |                                                                                                    | Η        | Н                      | L                                               | L                                   |                                      | L                                      | Н                     | L                     | L                     |   |     |
| +3r                                                  | L                        | L                                    | Η                                                | Н                                               |                                                                                                    | Ξ        | L                      | H                                               | Η                                   |                                      | L                                      | L                     | Η                     | Η                     |   | ↑ ( |
| +2r                                                  | L                        | L                                    | Н                                                | L                                               |                                                                                                    | Η        | L                      | Н                                               | L                                   |                                      | L                                      | L                     | Н                     | L                     |   | 1   |
| +1r                                                  | L                        | L                                    | L                                                | Н                                               |                                                                                                    | Н        | L                      | L                                               | Н                                   |                                      | L                                      | L                     | L                     | Н                     |   |     |
| ref. ——                                              | L                        | L                                    | L                                                | L                                               |                                                                                                    | н        | L                      | L                                               | L                                   |                                      | L                                      | L                     | L                     | L                     |   | ок  |
| -ir                                                  | Н                        | Н                                    | Н                                                | Н                                               |                                                                                                    | L        | Н                      | Н                                               | Н                                   |                                      | Н                                      | L                     | L                     | Н                     |   |     |
| -2r                                                  | Н                        | Н                                    | Н                                                | L                                               |                                                                                                    | L        | Н                      | Н                                               | L                                   |                                      | Н                                      | L                     | Н                     | L                     |   |     |
| -3r                                                  | Η                        | Н                                    | L                                                | Η                                               |                                                                                                    | L        | Н                      | L                                               | Η                                   |                                      | H                                      | L                     | Н                     | Н                     |   | Ť   |
| -4r                                                  | H                        | Н                                    | L                                                | L                                               |                                                                                                    | L        | Η                      | L                                               | L                                   |                                      | Ξ                                      | H                     | L                     | L                     |   |     |
|                                                      |                          |                                      |                                                  |                                                 |                                                                                                    |          |                        |                                                 |                                     |                                      |                                        |                       |                       |                       |   |     |
|                                                      |                          |                                      |                                                  | _                                               |                                                                                                    |          | _                      |                                                 |                                     |                                      |                                        |                       |                       | _                     | - |     |
|                                                      |                          | Range                                | e India                                          | catior                                          |                                                                                                    |          | S                      | imple                                           | Jude                                | gemer                                | nt                                     | L                     | CD表                   | 示                     | - |     |
|                                                      | ±                        | Range<br>4r                          | a India<br>3r                                    | cation<br>2r                                    | ı<br>1r                                                                                                    |          | 5<br>±                 | imple<br>4r                                     | Judg<br>3r                          | <b>gemer</b><br>2r                   | n <b>t</b><br>1r                       | L                     | CD表                   | 示                     | - |     |
| +4r                                                  | ±<br>                    | Range<br>4r<br>H                     | e India<br>3r<br>H                               | cation<br>2r<br>H                               | 1r<br>H                                                                                                    |          |                        | imple<br>4r                                     | Judg<br>3r                          | gemer<br>2r                          | nt<br>1r                               | L                     | CD表                   | 示                     | - |     |
| +4r<br>+3r                                           |                          | Range<br>4r<br>H<br>L                | e India<br>3r<br>H<br>H                          | cation<br>2r<br>H<br>H                          | 1r<br>H<br>H                                                                                                    |          | 5<br>±<br>-            | imple<br>4r<br>L                                | Judg<br>3r<br>H                     | gemer<br>2r<br>H                     | nt<br>1r<br>H                          | L                     | CD表                   | 示                     | - |     |
| +4r<br>+3r<br>+2r                                    |                          | Range<br>4r<br>H<br>L<br>L           | e India<br>3r<br>H<br>H<br>L                     | cation<br>2r<br>H<br>H<br>H                     | 1r<br>H<br>H<br>H                                                                                                    |          | *<br>+<br>-            | imple<br>4r<br>L                                | Judg<br>3r<br>H<br>H                | gemer<br>2r<br>H<br>H                | 1r<br>1r<br>H<br>L                     | L                     | CD表<br>↑              | 示                     | - |     |
| +4r<br>+3r<br>+2r<br>+1r                             |                          | Range<br>4r<br>H<br>L<br>L           | e India<br>3r<br>H<br>H<br>L                     | 2r<br>2r<br>H<br>H<br>H<br>L                    | 1r<br>H<br>H<br>H<br>H                                                                                                    |          | 5<br>+<br>-<br>-       | imple<br>4r<br>L<br>L                           | 3r<br>H<br>H<br>H                   | gemer<br>2r<br>H<br>H<br>L           | nt<br>1r<br>H<br>L                     | L                     | CD表<br>↑              | 示                     | - |     |
| +4r<br>+3r<br>+2r<br>+1r<br>ref                      |                          | Range<br>4r<br>L<br>L<br>L           | e India<br>3r<br>H<br>L<br>L                     | 2r<br>2r<br>H<br>H<br>L<br>L                    | 1r<br>H<br>H<br>H<br>H                                                                                                    |          | 5<br>±<br>L<br>L<br>H  | imple<br>4r<br>L<br>L                           | Judg<br>3r<br>H<br>H<br>H           | gemer<br>2r<br>H<br>H<br>L           | nt<br>1r<br>H<br>L<br>L                |                       | CD表<br>↑<br>OK        | 示                     |   |     |
| +4r<br>+3r<br>+2r<br>+1r<br>ref<br>-1r               |                          | Range<br>4r<br>H<br>L<br>L<br>L      | e India<br>3r<br>H<br>L<br>L<br>L                | 2r<br>2r<br>H<br>H<br>L<br>L                    |                                                                                                    |          | 8<br>±<br><br><br><br> | imple<br>4r<br>L<br>L<br>L<br>H                 | Judg<br>3r<br>H<br>H<br>H<br>L      | gemer<br>2r<br>H<br>L<br>L           | t<br>1r<br>H<br>L<br>L<br>H            |                       | CD表<br>↑<br>OK        | 示                     |   |     |
| +4r<br>+3r<br>+2r<br>+1r<br>ref<br>-1r<br>-2r        |                          | Range<br>4r<br>L<br>L<br>L<br>L      | e India 3r H L L L L L                           | cation<br>2r<br>H<br>H<br>L<br>L                |                                                                                                    |          | 5<br>+<br>             | imple<br>4r<br>L<br>L<br>L<br>H<br>H            | Judg<br>3r<br>H<br>H<br>L<br>L      | gemer<br>2r<br>H<br>L<br>L           | nt<br>1r<br>L<br>L<br>L<br>H<br>H      |                       | CD表<br>↑<br>OK        | 示                     |   |     |
| +4r<br>+3r<br>+2r<br>+1r<br>ref<br>-1r<br>-2r<br>-3r |                          | Range<br>4r<br>L<br>L<br>L<br>L<br>L | → India<br>3r<br>H<br>L<br>L<br>L<br>L<br>L<br>L | cation<br>2r<br>H<br>H<br>L<br>L<br>L<br>H<br>H | 1r       H       H       H       H       H       H       H       H       H       H       H       H       H       H       H       H       H       H       H       H       H       H       H |          |                        | Simple<br>4r<br>L<br>L<br>L<br>L<br>H<br>H<br>H | Judg<br>3r<br>H<br>H<br>L<br>L<br>L | gemer<br>2r<br>H<br>H<br>L<br>L<br>L | nt<br>1r<br>L<br>L<br>L<br>H<br>H<br>L |                       | CD表<br>↑<br>OK        | 示                     |   |     |

※判定出力の利用方法は別紙の応用例を参照してください。

## 【トレース画面】

測定のたびに信号トレースを行い、測定終了後即座にLCD画面に表示されます。

#### ● 表示の説明

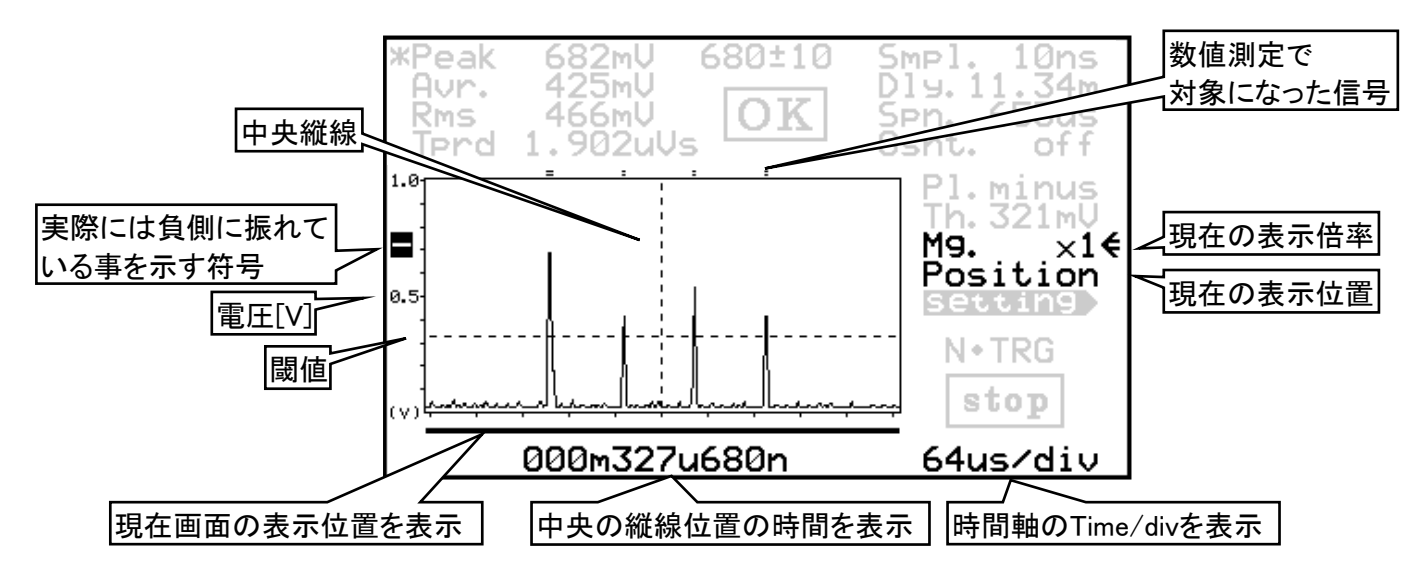

●トレース画面の操作(表示倍率) 注)表示倍率は時間軸方向のみ

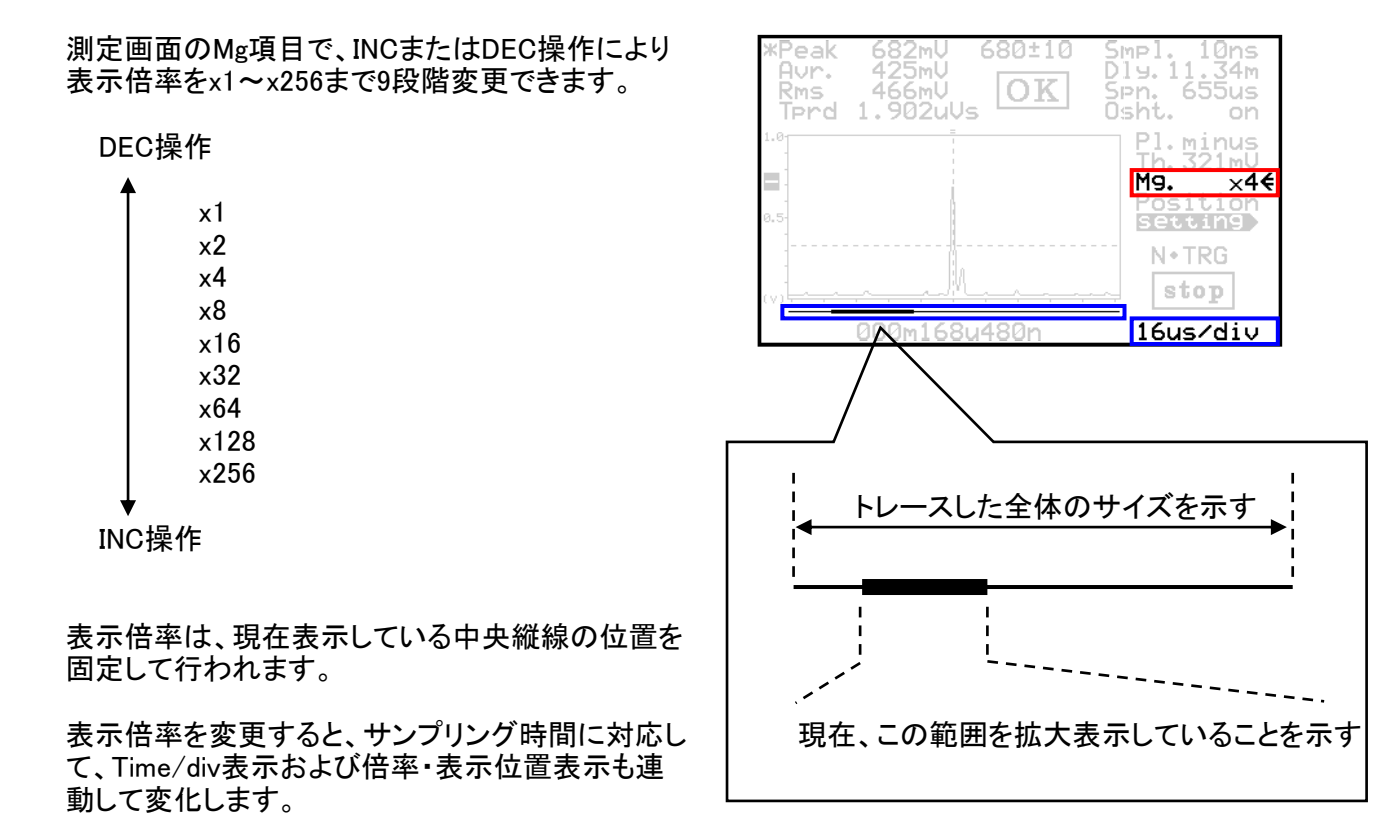

※トレース画面の電圧レンジ(縦方向)の切替えに関しては 19 ページをご覧下さい

●トレース画面の操作(表示位置)

測定画面のPosition項目で、INCまたはDEC操作をすると、表示位置を変更することができます。

INC操作で時間軸を右側へ移動、DEC操作で左側に移動させることができます。

変更速度は以下の操作により高速モードに切り替わります。

INCまたはDECボタンを単独で長押しすると、その方向に自動送りされます。
 INCボタンを押しながらDECボタンを同時押し → INC方向に早送り(2段階)
 DECボタンを押しながらINCボタンを同時押し → DEC方向に早送り(2段階)
 ※後押しのボタンを離すと通常の送り速度に戻ります。

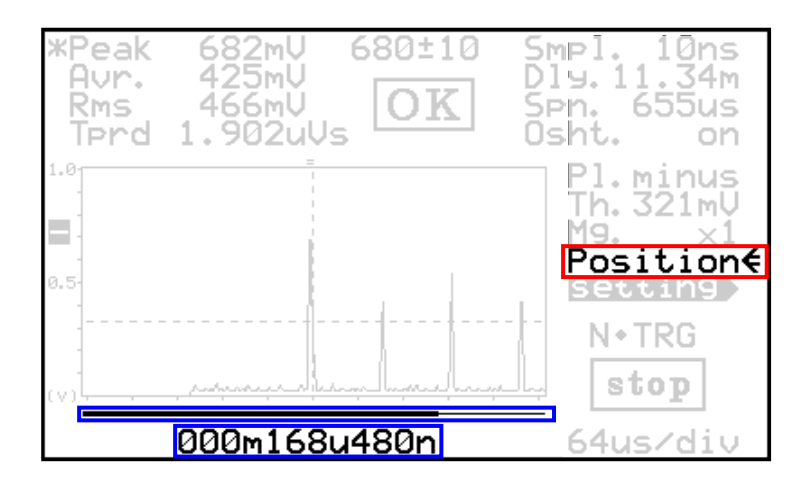

表示位置を変更すると、サンプリング時間や表示倍率に応じて、中央の時間表示および拡大表示位 置も連動して変化します。

〈トレースサイズ〉

トレース全体のサイズは65536ステップです。 ×1モードでフルサイズで表示した場合の、中央縦線位置はトレース全体の32768番目になります。

#### 〈時間表示〉

この時の時間表示は(サンプル時間x32768)です。 ※シグナル・トリガーの場合は中央を基準に±32768に対する表示に変わります)

〈移動範囲〉

トレース画面の移動は、この中央位置を0~65535までの範囲で移動が可能です。 ※シグナル・トリガーの場合は中央を基準に±32768の範囲で移動可能となります。

〈操作範囲〉

操作範囲はトレースしたメモリ範囲内全てですが、操作に関しては現在の表示倍率に応じた制限が 掛かっています。 細かい位置を指定したい場合は、表示倍率を上げて調整します。

その後に、表示倍率を下げることで任意の位置で表示させることが可能です。

センタリング操作 INCとDECの両方を同時に押すことで、表示位置を基準に戻すことができます。

# 【トレース画面例】

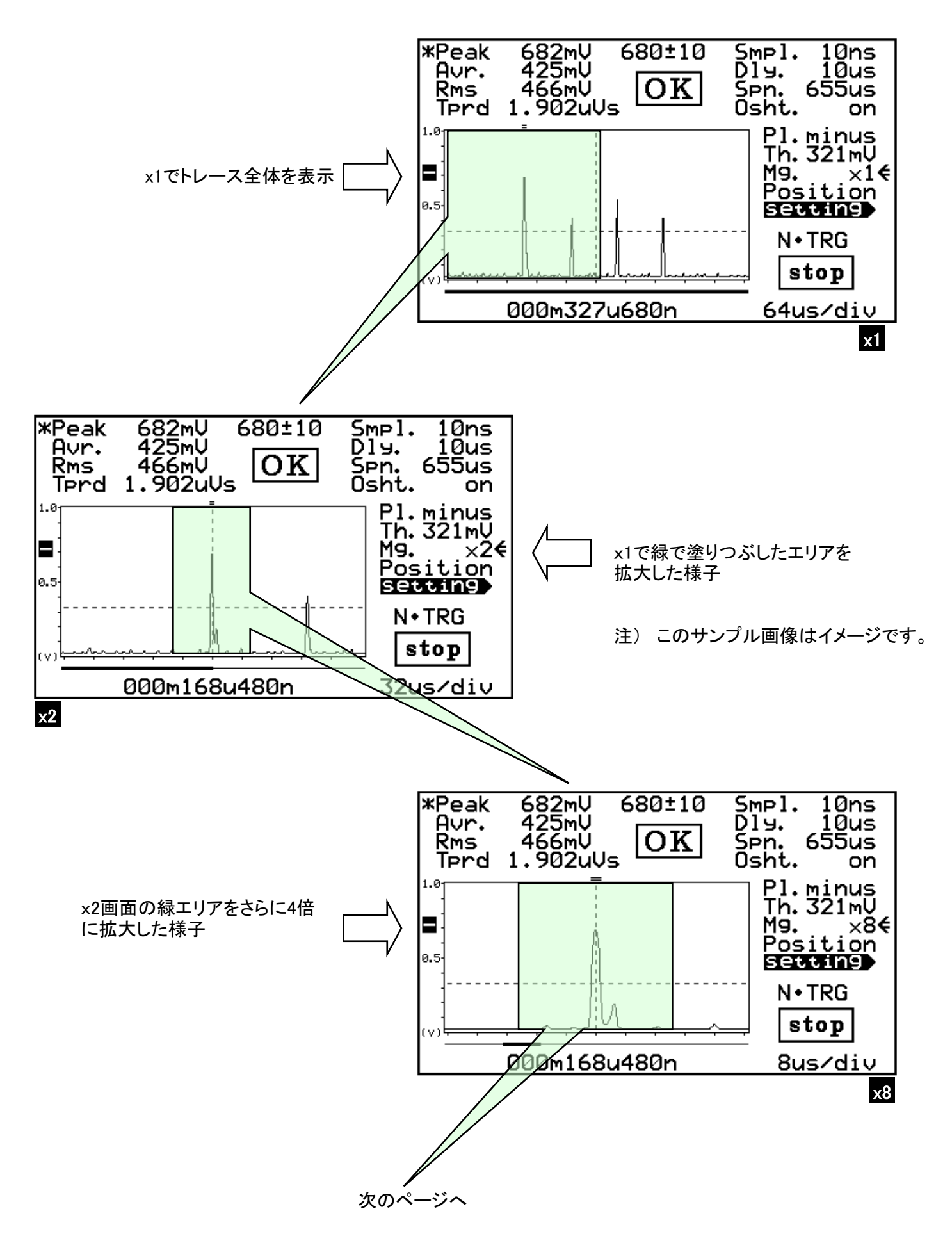

トレース画面例 前ページより続く

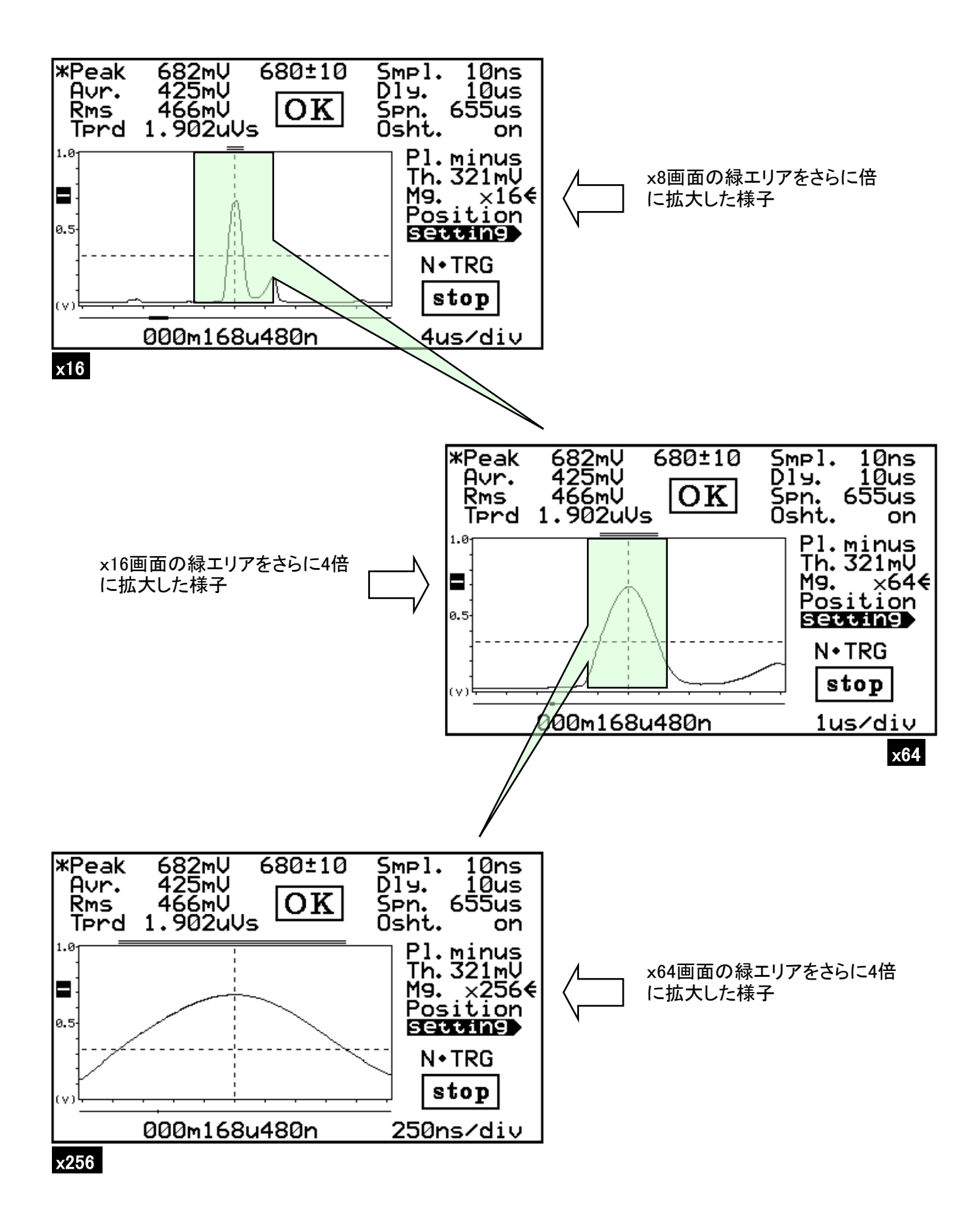

# 【スペック】

| 波形測定         | サンプリング周波数           | 100MHz              |                      |
|--------------|---------------------|---------------------|----------------------|
|              | サンプリング分解能           | 10ns/100ns/1us/10us |                      |
|              | AD分解能               | 12bit               | 0±1V                 |
|              | 波高分解能               | 11bit               | 1bitは極性に使用           |
| 入力信号         | フルスケール              | 0±1V                |                      |
| ·            | 計測閾値設定              | 0∼999mV             |                      |
|              | 最大入力                | 0±1.25V             |                      |
|              | 入力インピーダンス           | 50Ω /100kΩ          |                      |
|              | 入力コネクタ              | SMB                 |                      |
| 測定結果表示       | Peak、Avr.、Rms值      | 1mV~1002mV          |                      |
|              | 時間積値(Tprd)          | 5pVs∼670mVs         |                      |
| 波形表示メモリ      | 最大トレース              | 65536サンプル           |                      |
| 版/// <u></u> |                     | サンプリング分解能           |                      |
|              | 最大トレース時間            | 655us               | ーーー<br>サンプリング10msの場合 |
|              |                     | 655ms               | サンプリング10usの場合        |
|              |                     |                     |                      |
| トリガー入力       | 入力電圧                | 0~5V                |                      |
|              | 閾値                  | 1.65Vtyp            |                      |
|              | トリガーエッジ             | <u> </u>            | 選択設定                 |
|              | トリガーディレイ            | 0~99.99ms           | 10us分解能              |
|              | 人力コネクタ              | ISMB                |                      |
| ステータス出力      | 出力レベル               | High>3V Low<0.3V    | +4mA                 |
|              | 出力ターミナル             | ML-800-S1H-9P       |                      |
|              |                     |                     |                      |
| 通信ポート        |                     | USBミニBタイプ           | UARTプロトコル            |
| LCD表示器       | タイプ                 | 反射型LCD              |                      |
|              | サイズ                 | <u>2.7</u> 型        |                      |
|              | 解像度                 | 400×240             |                      |
|              |                     |                     |                      |
| 電源           | 電源電圧                | 4.8V~5.4V           |                      |
|              | 電源電流                | 最大500mA             |                      |
|              | 電源コネクタ              | R03-RB2M            |                      |
|              | サイズ                 | W100/D100 5/H36 5   |                      |
| 71777 王里     | ▲<br>「「「「」」<br>「「」」 |                     |                      |
|              | 포프                  | [#J0008             |                      |

注1 ·定格適合電線

単線: Ø0.4mm~Ø1.2mm (AWG26~AWG16)

- 撚線 : 0.2mm<sup>2</sup>~1.25mm<sup>2</sup> (AWG24~AWG16)、素線径Ø0.18mm以上
- ・標準剥き線長 11mm

・推奨適合工具 マイナスドライバー (軸径Ø3mm、刃先幅2.6mm)にて上部ボタンを押しながら、 端子部穴の奥までリード線を挿入後、ボタンを離して下さい。その後、リード線がしっかり固 定されていることをご確認下さい。

・リード線を外す場合は、上部ボタンを押しながら、リード線を引き抜いて下さい。

・メーカーホームページ 参照URL <u>http://www.satoparts.co.ip/</u>

## 【その他】

通信機能

- 本製品のフロントパネルに通信ポートを装備しています。
- 本インターフェースを介し、各種動作設定と動作状態の読み出しなどが可能です。
- 通信フォーマットなどの資料については、別紙通信コマンド仕様をご覧ください。

設置環境

- 動作温度 10~35 ℃ 結露なきこと
- 保存温度 -20~60 ℃ 結露なきこと

付属品

- 電源用プラグ R03-PB2F 1個
- ・メーカーホームページ 参照URL <u>https://ssl.tajimi.co.jp</u>
- 【参考】 電源ケーブルの作成について

※特殊な工具は必要ありません。

精密ドライバー(-)でイモネジを反時計方向に回 して緩めます。ネジ山を崩さないように注意して下 さい。

左端のピースを持ちながら、右端の この部分を反時計方向に回すと写真 のように3つのピースに分かれます。 (固くて回りにくい場合は、イモネジ を緩めた状態でDWA-30の電源コネ クタ部分に挿して、左端部分を反時 計方向に回すと簡単に緩みます。)

 A : +5V供給用のリード線を半田付け

 B : GND用のリード線を半田付け

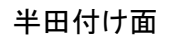

リード線半田付け後、各ピースにリード線を通し、プラグを組み上げます。

※電源コネクタへの取り付け、取り外しについて 電源コネクタのキー溝に合わせて本プラグを挿し込み、ローレット付リングを時計方向に回し込んで 止まる位置までねじ込んで取り付けます。反時計方向に回すと取り外しができます。 <u>4</u>ページ

## 【製品保証】

●ご購入後1年間を保証期間とします

但し、下記項目に該当する場合は、保証の対象から除外させていただきます。

- 1) ご使用上のお取り扱い不注意による故障
- 2) お客様による改造、解体、移設、修理による故障
- 3) 天災、火災などの外的要因による故障
- お問合せ先

株式会社ティーエスラボ 〒190-0023 東京都立川市柴崎町3-9-23-702 ホームページ <u>http://www.tslab.com/</u>

## 【変更履歴】

REV 1.0 第1版(初版)につき記載事項無し 2016/5/25